# **Adding New Users**

#### This document applies to the following ERP system(s):

Sage 100 (ProvideX and SQL)

This guide describes the steps required to install BizInsight and BizContent for additional users in your organization.

This document presumes that BizInsight is installed and fully functioning for at least one user within your organization.

## **Overview**

| Step 1: Locate Installation Files                     | 1  |
|-------------------------------------------------------|----|
| Step 2: Assign BizInsight Security to Users           |    |
| Step 3: Assign rights in SQL Server Security          |    |
| Step 4: Assign rights in Reporting Services           |    |
| Step 5: Add User to Column Based Security             |    |
| Step 6: Install Oracle Data Access Components (ODAC)  | 24 |
| Step 7: Install BizInsight                            | 25 |
| Installing BizInsight for the Non-Administrative User | 32 |
| Step 8: Configure BizInsight                          | 35 |
| Step 9: Verify the BizInsight Installation            | 47 |
| Step 10: Install BizInsight Desktop Edition           |    |
| Appendices                                            |    |
| Manually Installing BizContent Add-ins                | 52 |
| CheckTCP/IP, SQL Browser and Firewall Exceptions      | 63 |
| BizInsight Column Based Security Overview             |    |
| Assign BizInsight Security to Users                   |    |

### **Step 1: Locate Installation Files**

In preparation for installation, you need to confirm which version of BizInsight is installed on current BizInsight users' workstations so that you are sure to install the same version being run elsewhere. To do this, open Excel on an existing BizInsight user's workstation and click on the **About** button of the BizInsight Excel ribbon.

Once you have determined the current version, click on the **Application Settings** button and copy the path provided for the Configuration Path parameter, open Windows Explorer and browse to that directory. Look in that directory or in the level above for an Install Files folder or a folder for the BizInsight version that is currently installed. Where the installation files have been saved will vary from customer to customer but it is recommended in our documentation that they be saved near the BizInsight shared directory so there is a high likelihood that you will locate the necessary installer in this location or nearby.

If you are not able to locate the installer files for the currently installed BizInsight version, download the latest version from the BizNet Software customer portal, (<u>http://b-iznet.flexnetoperations.com</u>). In general, it is o.k. for BizInsight users to be on different BizInsight versions but there is always a chance that the latest version requires a configuration change that will necessitate all users be updated.

All files can be found under "Browse My Software and Documentation".

| tware & Services                                                 | Download                                                                               | Central Home                                                                               |                                                                              |
|------------------------------------------------------------------|----------------------------------------------------------------------------------------|--------------------------------------------------------------------------------------------|------------------------------------------------------------------------------|
| duct Search<br>er History<br>arch Line Items<br>s Not Downloaded | Welcome to the Download<br>update notifications. "My Re<br>shows your list of products | Central Homepagel Check out "My Recent Er<br>ocent Files Posted" displays any files posted | mail Notifications" to view the latest<br>in the past 30 days. "My Products" |
| ent Product Releases                                             | Recent Email Notificatio                                                               | nns                                                                                        |                                                                              |
| ent Fines Fusieu                                                 | View All                                                                               | 5113                                                                                       |                                                                              |
| ent Email Notifications                                          | Mar 20. 2014                                                                           | BizNet Software Order Notificat                                                            | lion                                                                         |
| ninistration 🌣                                                   | Mar 17, 2014                                                                           | BizNet Product Update Notifica                                                             | tion                                                                         |
| ount Administrators                                              | Mar 17, 2014                                                                           | BizNet Product Update Notification                                                         | tion                                                                         |
| ount Members                                                     | Mar 17, 2014                                                                           | Password Finder                                                                            |                                                                              |
| ange Password                                                    | Feb 27, 2014                                                                           | Welcome to the BizNet Softwar                                                              | re Customer Portal                                                           |
| ail Preferences                                                  |                                                                                        |                                                                                            |                                                                              |
| duct Preferences                                                 | Recent Files Posted                                                                    |                                                                                            |                                                                              |
| wnload Preferences                                               | View All                                                                               |                                                                                            |                                                                              |
| r Profile                                                        | Mar 17, 2014                                                                           | BizBroadcast 2.1.1 - F                                                                     | Release Notes                                                                |
| 1110116                                                          | Mar 17, 2014                                                                           | BizNet Broadcast 2.1                                                                       | .1 Documentation                                                             |
| Help 🛛                                                           | Mar 17, 2014                                                                           | BizBroadcast 2.1.1                                                                         |                                                                              |
| wnioad Help                                                      | Mar 17, 2014                                                                           | BizInsight 5.0.34.4 Do                                                                     | ocumentation                                                                 |
| le of Contents                                                   | Mar 17, 2014                                                                           | BizInsight 5.0.34.4 Re                                                                     | elease Notes                                                                 |
| 10                                                               | Mar 17, 2014                                                                           | BizInsight 5.0.34.4                                                                        |                                                                              |
| 15                                                               |                                                                                        |                                                                                            |                                                                              |

Following are the files you will need to download:

#### BizInsight 5.0.35.2

BizInsight Tools.zip - this download file contains several tools that you might need to use during implementation. It can be found with the BizInsight product download file.

BizContent - download all BizContent files to which you are entitled (required)

#### **Step 2: Assign BizInsight Security to Users**

Each BizInsight user's Windows account name must be added to a .users file in the admin shared directory in order for that user to perform any BizInsight action. You will use the License Administration Tool to perform these steps.

To assign BizInsight security to your users, do the following:

 On the server, double-click any content installer desktop icon. If the content installers were installed without desktop icons, browse to the installation directory and double-click the file named "BizNet Content Installer.exe". If the content installer was uninstalled, reinstall it.

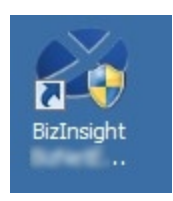

If you do not want to reinstall the content installer, see "Manual Steps" on page 9.

2. Click on the **Admin Tool** button.

| 🖉 BizInsight 🛛 🗠 Co                                                                                       | ntent Installer                                                                                                    |
|----------------------------------------------------------------------------------------------------|----------------------------------------------------------------------------------------------------|
|                                                                                                    | Relevant Information                                                                                                    |
| Automatic Install Manual Install Stages Install Report Server Create Report Server User Pure Seriet Files | <ul> <li>Reporting Server Found</li> <li>Reporting Server User Found</li> <li>Scripts Have Been Run</li> <li>DataSet Content Found</li> <li>MetaData Content Found</li> </ul> |
|                                                                                                    | Events and Content Found     Events and Content Found     Users Have Been Added by Admin Tool                                                                                 |
| Deploy DataSet Content                                                                                    | Settings Have Been Configured by Config Tool                                                                                                    |
| Deploy MetaData Content                                                                                   |                                                                                                    |
| Deploy Function Content                                                                                   |                                                                                                    |
| Admin Tool                                                                                                |                                                                                                    |
| Config Tool                                                                                               |                                                                                                    |
| Exit                                                                                                    | (0)                                                                                                    |

3. Click on the ellipses and browse to the admin share folder of your BizInsight shared directory.

| License Administration Tool - SERVER2008R2\linda |    |
|--------------------------------------------------|----|
| Administration Path                              | -0 |
| Network share where your license file is stored. |    |

4. Select your BizInsight license file and click Open.

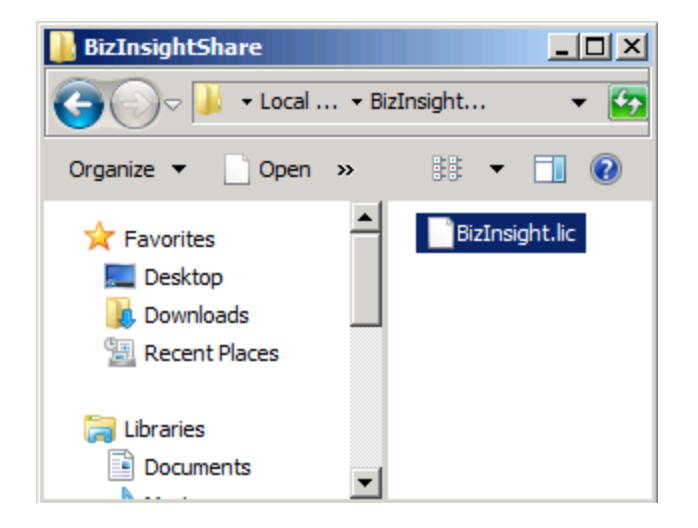

5. Click on the **Validate License** button to check how many licenses you currently have. Your current license count will be displayed.

| Cicense Administration Tool - SERVER2003\Administrator |      |
|--------------------------------------------------------|------|
| Administration Path                                    |      |
| C:\BizInsightShare\AdminShare\BizInsight.lic           |      |
| Network share where your license file is stored.       |      |
| Validate License                                       |      |
| BizNet Software Test License<br>Expiration 01/31/2029  |      |
| Developer 1<br>Designer 2                              |      |
| DrillDown 2                                            |      |
|                                                        |      |
| Configure Users                                        |      |
|                                                        | Exit |

6. Click on the **Configure Users** button. The **Current Users** dialog will open.

| License Administration Tool                          | - SERVER2008R2  | linda                  |                |
|------------------------------------------------------|-----------------|------------------------|----------------|
| Administration Path                                  | 🖉 Current Users |                        |                |
| C:\BizInsightShare\Admin\BizInsi                     | User Type       | Users                  |                |
| Network share where your license                     | Designer 💌      | domain∖linda           |                |
|                                                      | Designer 💌      | domain <b>\alber</b> t |                |
| Validate License                                     | Viewer 💌        | domain \marilyn        |                |
| BizNet Software Test License                         | Viewer 🗾        | domain\frank           |                |
| Expiration 01/31/2029                                | •               |                        |                |
| Developer 1<br>Designer 2<br>Viewer 2<br>DrillDown 2 |                 |                        | ,              |
| Configure Users                                      |                 |                        |                |
|                                                      | Add Row         | Delete Row             | Commit Changes |

7. You will now add your new BizInsight user and assign them a user type. Click on the **User Type** drop down and select the desired user type. If you want your user to be a Designer, choose Designer from the drop down list.

| 🖉 Current User:                 | 5               |  |
|---------------------------------|-----------------|--|
| User Type                       | Users           |  |
| Designer                        | domain∖linda    |  |
| Designer                        | domain\albert   |  |
| Viewer                          | domain \marilyn |  |
| Viewer                          | domain\frank    |  |
|                                 | ]               |  |
| Designer<br>Viewer<br>DrillDown |                 |  |

8. Type the user's name in the **Users** field in the format of domain\username.

**WARNING** Do **not** add your own login using the Admin Tool unless you know for sure that you have another login available with sysadmin rights to the SQL Server instance. Early versions of the content installer (pre version 1.6) will remove existing permissions for users, including those with sysadmin rights. If uncertain, skip this step and confirm sysadmin access will not be lost then return to complete the Admin Tool step.

| 🔊 Current Use | ers |                 |  |
|---------------|-----|-----------------|--|
| User Type     |     | Users           |  |
| Designer      | •   | domain∖linda    |  |
| Designer      | •   | domain\albert   |  |
| Viewer        | •   | domain \marilyn |  |
| Viewer        | •   | domain∖frank    |  |
| Viewer        | •   | domain\winston  |  |
|               | •   |                 |  |
|               |     |                 |  |
|               |     |                 |  |

9. Click on the **Commit Changes** button when finished. You will be presented with a message asking if you want to grant the user additional security permissions. Click **Yes**.

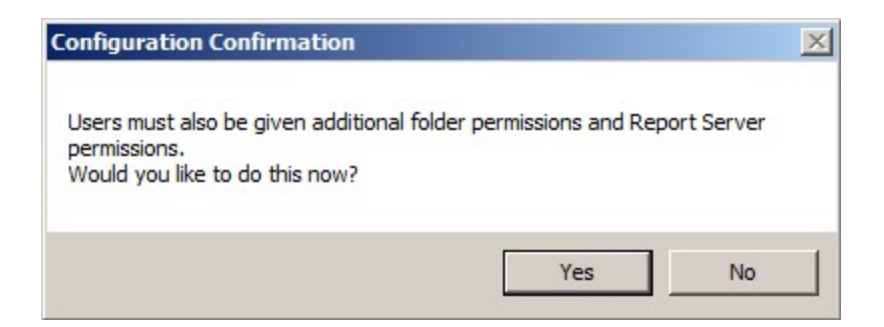

If you have entered more names for a particular user type than you have licenses, you will get an error similar to the following.

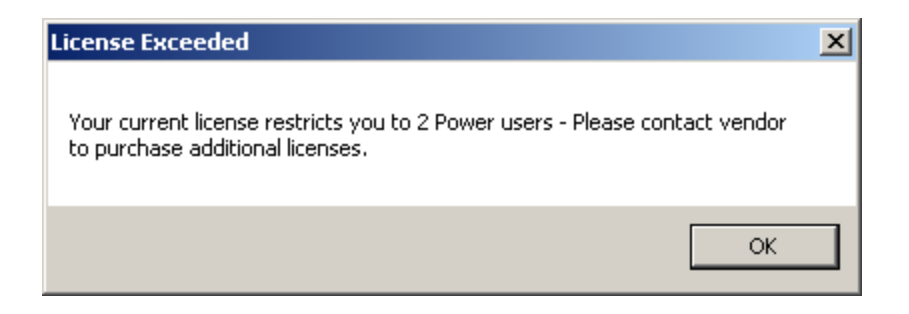

You will be returned to the **Current Users** dialog where you can remove a row so that you comply with the number of licenses your company purchased. Select the row to remove and click the **Delete Row** button.

To purchase additional licenses, use the BizNet Assistant button to open a support ticket indicating that you need to purchase additional licenses.

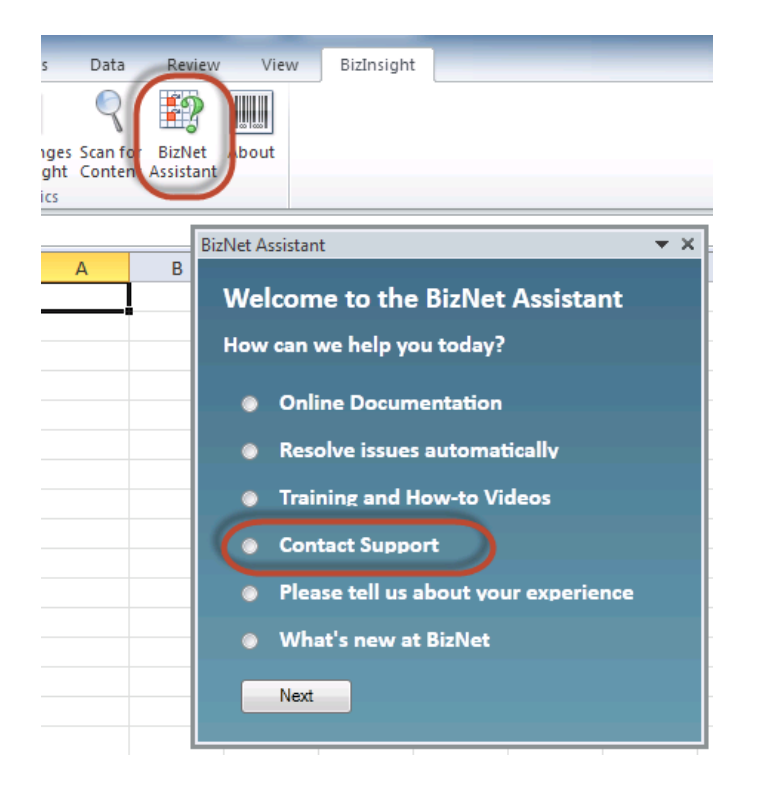

When you receive your new license, move your old license from the Administration Path shared directory and save the new license there. Do not rename the old license and leave it in the Administration Path; it must be removed from the directory in order for the new license count to take effect.

## **Manual Steps**

1. In the Admin shared directory, open the .users file with Notepad that corresponds with the BizInsight permissions the user should have. For example, if the user should have Designer permissions, you would open the Designer.users file.

**Tip** If you are not sure where to find the Admin shared directory, go to an existing user's workstation, open Excel and click on the **Application Settings** button on the BizInsight ribbon and copy the path provided for the Administration Path.

2. In the .users file, add the Windows account name of the BizInsight user. For more information on the different user types, refer to the User Types section of the User Guide.

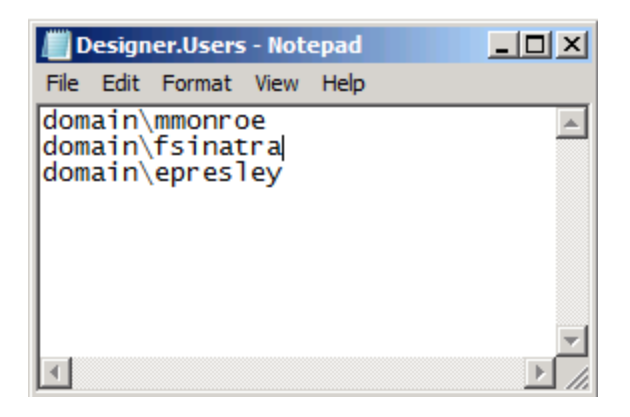

3. Save and close the file.

**IMPORTANT** As you add Windows account names to the .users files, add only as many as you have licenses. If you add more Windows account names than you have licenses or you have an extra line return in the file, users will get an error message similar to the following when they open Excel after BizInsight is installed.

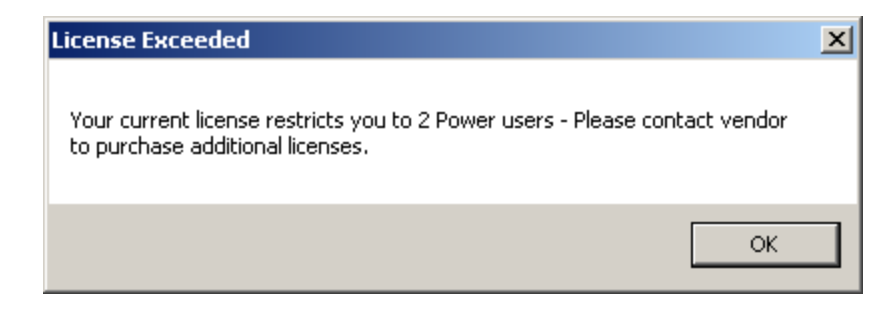

If you are not sure how many licenses you have, open the .lic file that is in the Admin shared directory with Notepad and check how many licenses are shown for the user type you are adding.

To purchase additional licenses, use the BizNet Assistant button to open a support ticket indicating that you need to purchase additional licenses.

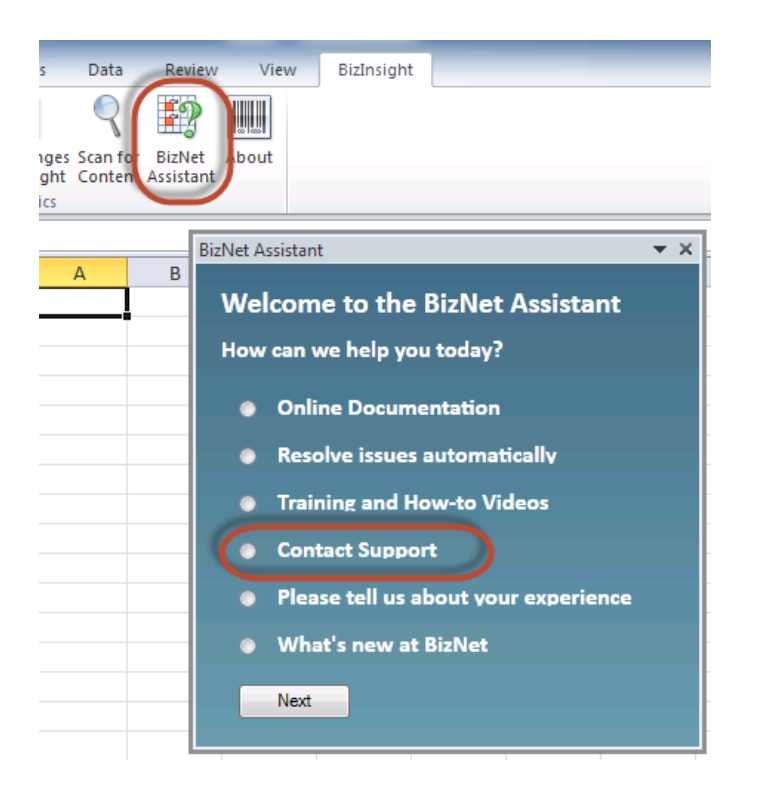

When you receive your new license, move your old license from the Administration Path shared directory and save the new license there. Do not rename the old license and leave it in the Administration Path; it must be removed from the directory in order for the new license count to take effect.

### **Step 3: Assign rights in SQL Server Security**

BizInsight users will need permissions to retrieve data from the accounting system database. If you did not use the Content Installer Admin tool, users will also need to be given rights to the SQL MetaData databases.

**NOTE** If you are managing SQL Server security with an Active Directory group, just add the new BizInsight user to that Active Directory group and go to the next step.

1. Click on Start >Programs > Microsoft SQL Server Version > SQL Server Management Studio.

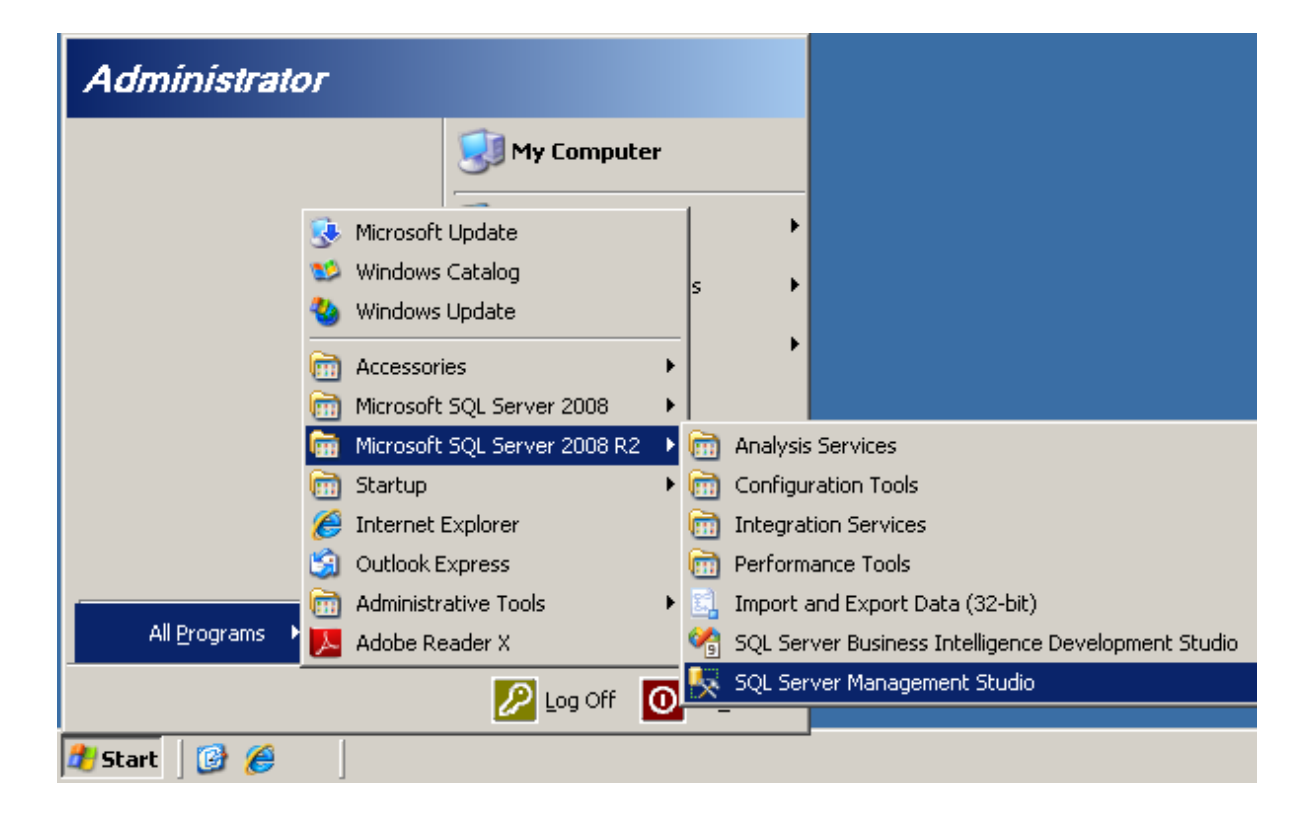

2. The **Connect to Server** dialog will open. Connect to the SQL Server instance that hosts your accounting system database.

| Connect to Server | ×                        |
|-------------------|--------------------------|
| Microsoft*        | Server: 2008 82          |
| Q. JQL.           |                          |
| Server type:      | Database Engine          |
| Server name:      | server2008r2\BizNet      |
| Authentication:   | Windows Authentication   |
| User name:        | SERVER2008R2\linda       |
| Password:         |                          |
|                   | Remember password        |
|                   |                          |
| Connec            | t Cancel Help Options >> |

3. In the left pane, expand **Security.** Look for your existing users to determine whether they have been setup to use their Windows domain account or a SQL Server account. You can tell one from the other by the presence of the domain in front of the user name.

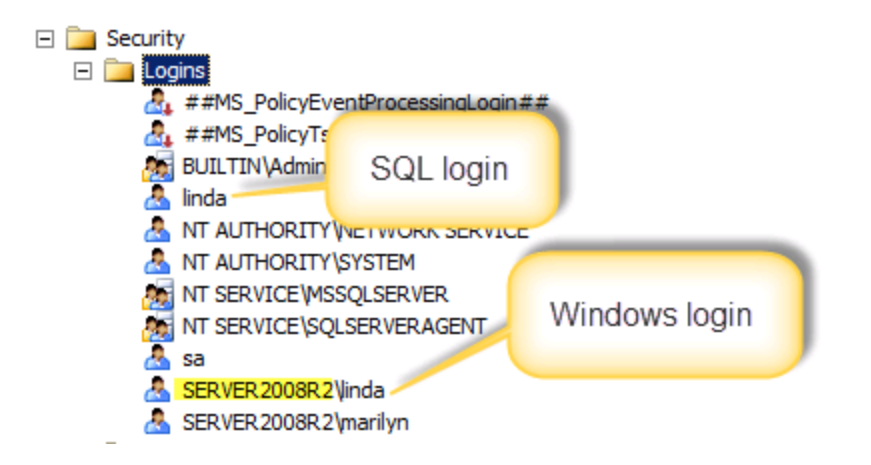

**NOTE** If the user's login already exists in SQL Server, right-click their login id and choose Properties. Then click <u>here</u> to jump to the User Mapping step.

4. Right-click on Logins and click New Login.

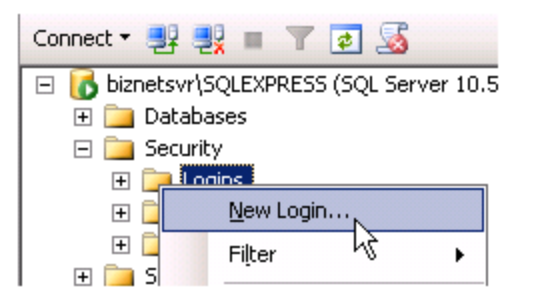

5. In the Login – New dialog box, enter the user's name in the **Login name** field. If your existing users were setup with their Windows logins, click on **Search** to browse for an existing Windows login id. If your existing users were setup with a SQL account, type the new user's login id and change the radio button to SQL Server authentication.

| 🚪 Login - New                                                    |                                    |                     |          |                 |
|------------------------------------------------------------------|------------------------------------|---------------------|----------|-----------------|
| Select a page                                                    | 🔄 Script 👻 📑 Help                  |                     |          |                 |
| Image Server Roles<br>Image Server Roles<br>Image Server Mapping | Login <u>n</u> ame:                | YourDomain\Idavis   |          | S <u>e</u> arch |
| Securables                                                       | Mindows authentication             |                     |          |                 |
| 😭 Status                                                         | O <u>SQL</u> Server authentication |                     |          |                 |
|                                                                  | Password:                          |                     |          | _               |
|                                                                  | Confirm password:                  |                     |          | _               |
|                                                                  | Specify old password               | ,                   |          |                 |
|                                                                  | Old password:                      |                     |          | _               |
|                                                                  | Enforce password polic             | y.                  |          |                 |
|                                                                  | Enforce password expir             | ation               |          |                 |
|                                                                  | 🗵 🛛 🖉 ser must change pass         | word at next login  |          |                 |
|                                                                  | Mapped to certificate              |                     |          | -               |
|                                                                  | C Mapped to asymmetric key         |                     |          | ~               |
|                                                                  | Map to Credential                  |                     |          | ✓ <u>A</u> dd   |
| Connection                                                       | Mapped Credentials                 | Credential          | Provider |                 |
| Server:<br>Server2003                                            |                                    |                     | ,        | _               |
| Connection:<br>SERVER2003\Administrator                          |                                    |                     |          |                 |
| View connection properties                                       |                                    |                     |          |                 |
| Progress                                                         |                                    |                     |          | Remo <u>v</u> e |
| Ready                                                            | Default <u>d</u> atabase:          | master              |          | •               |
| <i>v</i> <sub>4</sub> <sub>b</sub> <i>v</i>                      | Default language:                  | <default></default> |          | •               |
|                                                                  |                                    |                     | OK       | Cancel          |

6. Click on **User Mapping** in the left pane. Check the **Map** checkbox next to the accounting system database.

| 🚪 Login - New           |                    |                             |      |                |          |
|-------------------------|--------------------|-----------------------------|------|----------------|----------|
| Select a page           | <u> S</u> Script 🖣 | 🛚 📑 Help                    |      |                |          |
| General<br>Server Roles | Users ma           | ppe <u>d</u> to this login: |      |                |          |
|                         | Мар                | Database                    | User | Default Schema | <b>▲</b> |
| 🚰 Status                |                    | 001                         |      |                |          |
|                         |                    | AccPac                      |      |                |          |
|                         |                    | amwsys                      |      |                |          |
|                         |                    | BizInsight                  |      |                |          |
|                         |                    | BizInsightDB                |      |                |          |
|                         |                    | BizNetERP                   |      |                |          |
|                         |                    | ССН                         |      |                |          |
|                         |                    | Company01                   |      |                |          |
|                         |                    | Company11                   |      |                |          |
|                         |                    | CPU                         |      |                | -        |
|                         | ,                  |                             |      |                |          |
| $\sim$                  | Guest              | raccourt enabled for: BizNe |      |                |          |

7. Once the database is checked in the upper pane, check the **db\_datareade**r role membership in the bottom pane. Click **OK**.

|                                                                                                    | Database <u>r</u> ole membership for: master                                                                                                    |
|----------------------------------------------------------------------------------------------------|----------------------------------------------------------------------------------------------------|
| Connection<br>Server:<br>Server2003<br>Connection:<br>SERVER2003\Administrator<br>Image: View connection properties<br>View connection properties<br>Progress<br>Ready | □       db_accessadmin         □       db_backupoperator         ✓       db_datareader         □       db_datawriter         □       db_ddladmin         □       db_denydatareader         □       db_denydatareader         □       db_owner         □       db_securityadmin         ✓       public         □       RSExecRole |
|                                                                                                    | OK Cancel                                                                                                    |

8. If the accounting system stores company data in separate databases, repeat the steps of checking the database and the db\_datareader role for each company database.

9. If the SQL MetaData databases (BizInsight and BizInsightDB) are not checked, be sure to check both of them and give the user db\_datareader and db\_datawriter rights to those two databases.

| 📙 Login - New              |                                                    | -      |      | x      |
|----------------------------|----------------------------------------------------|--------|------|--------|
| Select a page              | 🖳 Script 👻 🎼 Help                                  |        |      |        |
| Server Roles               | Users mapped to this login:                        |        |      |        |
| Securables                 | Map Database User Default :                        | Schema |      | ^      |
| Em Status                  | BizInsight                                         |        |      |        |
|                            | ■ BizInsightDB                                     |        |      |        |
|                            | BIZINELE FIF                                       |        |      |        |
|                            | Heat Heat                                          |        |      | =      |
|                            | master                                             |        |      | -      |
|                            | model                                              |        |      |        |
|                            | msdb                                               |        |      |        |
|                            | ReportServer                                       |        |      |        |
|                            | ReportServerTempDB                                 |        |      |        |
|                            | T tempdb                                           |        |      | ~      |
|                            | Guest account enabled for: BizInsight              |        |      |        |
| Connection                 |                                                    |        |      |        |
| Server:<br>Idavispo        | do_accessadmin<br>db backupoperator                |        |      |        |
| Connection                 | ↓ db_datawriter                                    |        |      |        |
| LDAVISPC\Idavis            | dio_didiadimin                                     |        |      |        |
| View connection properties | db_denydatareader<br>db_denydatawriter<br>db_owner |        |      |        |
| Progress                   | db_securityadmin                                   |        |      |        |
| C Ready                    | ✓ public                                           |        |      |        |
|                            |                                                    | IK     | Cano | el "ii |

### **Step 4: Assign rights in Reporting Services**

This step probably has been addressed by the Content Installer Admin tool. In the event an error occurred while users were being assigned security rights or you did not use the Admin Tool to assign BizInsight security to the new user, follow these steps to assign them rights to the Reporting Services items.

**NOTE** If you are managing Reporting Services security with an Active Directory group, make sure the user is a member of that group and that group has been added to Reporting Services security.

All BizInsight users must have rights granted to them in Reporting Services. Reporting Services uses role-based security to secure access to items managed by the report server.

**IMPORTANT** Starting with the BizInsight build , the minimum pre-defined role necessary for a BizInsight user is Content Manager. A script is provided in the document titled "*Installing SQL Server and Reporting Services*" to create a custom role named "" that will assign only the minimum permissions required for the XMLFast feature.

| <b>.</b>      | SQL Server Reporting :<br>New Role Assign | Services<br>ment                                                         | Home   My Subscriptions   Site Sett Search for: |
|---------------|-------------------------------------------|--------------------------------------------------------------------------|-------------------------------------------------|
| Use this      | s page to define role-bas                 | ed security for Home.                                                    |                                                 |
| Group o       | r user name:                              |                                                                          |                                                 |
| Select o      | one or more roles to assig                | gn to the group or user.                                                 |                                                 |
| 🗖 Rol         | le↓                                       | Description                                                              |                                                 |
| □ Bro         | owser                                     | May view folders, reports and subscribe to reports.                      |                                                 |
|               | ntent Manager                             | May manage content in the Report Server. This includes folders, report   | s and resources.                                |
| 🗆 Му          | Reports                                   | May publish reports and linked reports; manage folders, reports and reso | ources in a users My Reports folder.            |
| D Pub         | <u>blisher</u>                            | May publish reports and linked reports to the Report Server.             |                                                 |
| □ <u>Re</u> p | port Builder                              | May view report definitions.                                             |                                                 |
| ОК            | Cancel New Role                           |                                                                          |                                                 |

Reporting Services Security is accessed by browsing to the Reporting Services Report Manager URL (ex. http://servername/reports). Go to the Application Settings dialog of your currently working BizInsight user and copy the Reporting Services URL that is listed in the dialog. Modify the "reportserver" part of the URL to "reports" then paste into a browser.

**IMPORTANT** If Reporting Services is installed on a *Windows Server 2008 or higher* server and User Account Control ("UAC") is enabled, you must elevate your privileges when you start Internet Explorer. To do this, press **CTRL+Shift** and then right-click on Reporting Services Configuration Manager and select **Run as administrator**.

For SQL Server Reporting Services 2005 and 2008, go to the Properties tab:

| Contents | SQL Server Reporting Service<br>Home | 25            |                  |
|----------|--------------------------------------|---------------|------------------|
| 🛗 New I  | Folder 🛯 🍀 New Data Source           | 💫 Upload File | 🔠 Report Builder |

For SQL Server Reporting Services 2008 R2, click on the **Folder Settings** button.

| SQL<br>HO  | erver Reporting Services                                                      |
|------------|-------------------------------------------------------------------------------|
| 🞬 New Fold | er 🛛 🧕 New Data Source 👘 🗳 Report Builder 🛛 🗹 Folder Settings 💭 🎕 Upload File |

The following screenshot shows an example of a Reporting Service site with user security configured. The user named "linda" has been given Content Manager permissions.

| 🔏 - Report Manager - Windo                        | ws Internet Explorer                                                                                |                 |  |  |  |
|---------------------------------------------------|----------------------------------------------------------------------------------------------------|-----------------|--|--|--|
| 🕞 🕤 🗢 🙋 http://server                             | 🕞 🕤 🔻 🙋 http:// <b>server2003</b> /Reports/Pages/Folder.aspx?ItemPath=/&SelectedTabId=PropertiesTab |                 |  |  |  |
| <u>File E</u> dit <u>V</u> iew F <u>a</u> vorites | Tools Help                                                                                          |                 |  |  |  |
| 🚖 Favorites 🛛 🚖 💋 Sugges                          | ited Sites 🔻 🙋 Free Hotmail 🤌 Web Slice Gallery 👻                                                   |                 |  |  |  |
| 🤏 - Report Manager                                |                                                                                                    |                 |  |  |  |
|                                                   |                                                                                                    |                 |  |  |  |
| SQL Server Rep                                    | oorting Services                                                                                    |                 |  |  |  |
| Home                                              |                                                                                                    |                 |  |  |  |
| nonio                                             |                                                                                                    |                 |  |  |  |
|                                                   | 🗙 Delete 🛛 🎇 New Role Assignment                                                                    |                 |  |  |  |
| Security                                          | Security Group or User + Role(s)                                                                    |                 |  |  |  |
|                                                   | Edit BUILTIN\Administrators                                                                         | Content Manager |  |  |  |
|                                                   | Edit SERVER2003\Administrator                                                                       | Content Manager |  |  |  |
|                                                   | Edit SERVER2003\aeinstein                                                                           | Content Manager |  |  |  |
|                                                   | Edit SERVER2003\cclay                                                                               | Content Manager |  |  |  |
|                                                   | Edit SERVER2003\epicuser                                                                            | Content Manager |  |  |  |
|                                                   | Edit SERVER2003\epresley                                                                            | Content Manager |  |  |  |
|                                                   | Edit SERVER2003\fsinatra                                                                            | Content Manager |  |  |  |
| SO32888                                           | Edit SERVER2003\Idavis                                                                              | Content Manager |  |  |  |
|                                                   | Edit SERVER2003\linda                                                                               | Content Manager |  |  |  |
|                                                   | Edit SERVER2003\lolivier                                                                            | Content Manager |  |  |  |
|                                                   | Edit SERVER2003\mmonroe                                                                             | Content Manager |  |  |  |

#### **Step 5: Add User to Column Based Security**

If your company has implemented the Column Based Security feature, you will need to specify the items to which this user will be restricted. The Security Tool for BizInsight is an application that activates or deactivates column security and configures restriction for user access. When the column based security mode is activated, all content modules installed on the server are impacted. See " BizInsight Column Based Security Overview" on page 85 for more information about Column Based Security.

- 1. .
- 2. Double-click the **Security Application.exe** to launch the Security Tool.

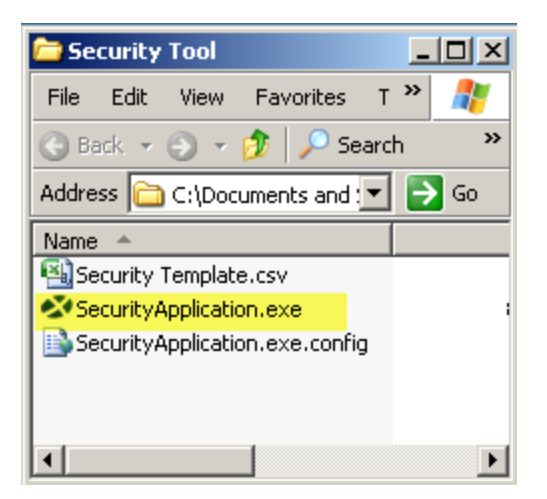

3. The Security Tool dialog will open.

| 🍼 Sec | curity Tool                                                             |
|-------|-------------------------------------------------------------------------|
|       |                                                                         |
|       | Server Connect                                                          |
|       | SQL Authentication                                                      |
|       | Username                                                                |
|       |                                                                         |
|       | Password                                                                |
|       | To activate or deactivate security mode, please check or uncheck below. |
|       | Enable Security                                                         |
|       | Apply domain restriction in Lisemane                                    |
|       |                                                                         |
|       |                                                                         |
|       | Security SQL                                                            |
|       | Secure Column                                                           |
|       |                                                                         |
|       | Commit Configure Lleare Evit                                            |
|       |                                                                         |
|       |                                                                         |

4. In the Server field, type in the Server name and, if applicable, the instance name for the SQL Server that hosts the SQL metadata databases (BizInsight and BizInsightDB). The connection will be made using Windows Authentication by default. Check the SQL Authentication checkbox to switch to SQL credentials and supply those credentials in the Username and Password fields. Click Connect.

| Security Tool     |                                                | [ |
|-------------------|------------------------------------------------|---|
| Server w2k3       | r2 Connect                                     |   |
| SQL Authen        | ntication                                      |   |
| Username          |                                                |   |
| Password          | Successfully connected to the server "w2k3r2". |   |
| To activate or de | eactivate                                      |   |
| 🗖 Enable Sect     |                                                |   |
| 🗖 Apply domai     | in restriction in Username                     |   |

5. If the **Enable Security** checkbox is not checked, security is not enabled and you can close the tool.

| Security Tool                                                           |
|-------------------------------------------------------------------------|
| Server server2008/2 Connect                                             |
| SQL Authentication                                                      |
| Usemame                                                                 |
| Password                                                                |
| To activate or deactivate security mode, please check or uncheck below. |
| Enable Security     Apply domain restriction in Username                |
| Report Server URL Format: "http://server/reportserver"                  |

6. Type in the user's Windows login id in the Username field.

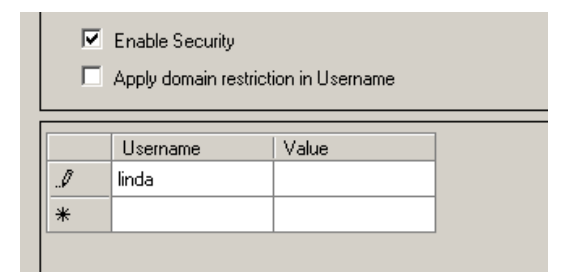

If the **Apply domain restriction in Username** checkbox is checked be sure to provide the domain name for the Username field.

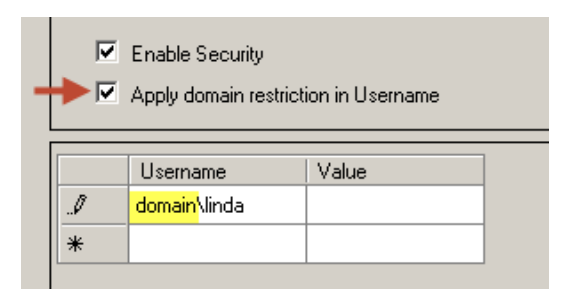

7. Type in the Values to which the user will be denied access. Separate multiple values with commas.

| <ul> <li>Enable Security</li> <li>Apply domain restriction in Username</li> </ul> |              |               |   |
|-----------------------------------------------------------------------------------|--------------|---------------|---|
|                                                                                   | Username     | Value         | 1 |
| 1                                                                                 | domain\linda | Epic01,Epic03 |   |
| *                                                                                 |              |               | ] |

8. When all usernames and values have been entered, click the **Commit** button. The application will commit the changes to the ColumnSecurity table. Click **OK** to the next two messages and the Dialog will update and display rows for each username/value combination.

| Comp | leted             |                       | ×      | Completed          | ×                   |
|------|-------------------|-----------------------|--------|--------------------|---------------------|
| Secu | urity Settings ta | able successfully upd | lated. | Users successfully | added to the table. |
|      |                   | ОК                    |        | 0                  | К                   |
|      |                   |                       |        |                    |                     |
|      | Username          | Value                 |        | Import File        |                     |
| •    | Albert            | Epic01                |        |                    |                     |
|      | Marilyn           | Epic01                |        | Delete Row(s)      |                     |
|      | Marilyn           | Epic03                |        |                    |                     |
|      | Frank             | Epic06                |        | Commit             |                     |
| *    |                   |                       |        |                    |                     |
|      |                   |                       |        | Back               |                     |
|      |                   |                       |        | Exit               |                     |

9. Use the **Delete Row(s)** button to remove any entries that are not wanted. Be sure to highlight the entire row to be deleted.

|   |   | Username | Value  | Import File   |
|---|---|----------|--------|---------------|
|   |   | Albert   | Epic01 |               |
|   |   | Marilyn  | Epic01 | Delete Row(s) |
| ( | ► | Marilyn  | Epic03 |               |
|   |   | Frank    | Epic06 | Commit        |
|   | * |          |        |               |
|   |   |          |        |               |

10. Click **Exit** to close the tool.

For security to be fully implemented, each BizInsight workstation must be configured to use SQL metadata databases. This is covered in the section titled "Configure BizInsight" later in this guide.

#### Step 6: Install Oracle Data Access Components (ODAC)

If your accounting system is using an Oracle database, you must install the Oracle ODBC driver and ODP.Net on each client workstation in order for BizInsight to be able to retrieve data from the Oracle database. If your accounting system does not use an Oracle database, this step can be skipped.

| racle Universal Installer: Summary                                                       | _              |
|------------------------------------------------------------------------------------------|----------------|
|                                                                                          | DATABASE 11    |
| Summary                                                                                  | •              |
| Jracie Data Access Components for Oracle Client 11.2.0.3.                                | .0             |
| <ul> <li>Oracle Data Access Components Documentation for Visual Studio 2008 1</li> </ul> | 1.2.0.3.0      |
| <ul> <li>Oracle Data Access Components Samples 11.2.0.3.0</li> </ul>                     |                |
| <ul> <li>Oracle Data Access Components for Oracle Client 11.2.0.3.0</li> </ul>           |                |
| -Oracle Data Provider for .NET 11.2.0.3.0                                                |                |
| -Oracle Globalization Support 11.2.0.3.0                                                 |                |
| -Oracle Instant Client 11.2.0.3.0                                                        |                |
| -Oracle JDBC/OCI Instant Client 11.2.0.3.0                                               |                |
| -Oracle ODBC Driverfor Instant Client 11.2.0.3.0                                         |                |
| -Oracle One-Off Patch Installer 11.2.0.1.7                                               |                |
| -Oracle Provider for OLE DB 11.2.0.3.0                                                   |                |
| -Oracle Providers for ASP.NET 11.2.0.3.0                                                 |                |
| -Oracle Services For Microsoft Transaction Server 11.2.0.3.0                             |                |
| -Oracle Universal Installer 11.2.0.3.0                                                   |                |
| DDDMC Desuited Current Files for Instant Client 11, 2,0,3,0                              |                |
| Help Installed Products Back Next                                                        | Install Cancel |

The version shown in the screenshot is for illustration only. Install the ODAC version appropriate for your Oracle databse

## 

When installing the Oracle Client, it is insufficient to install the Runtime Engine as that does not install the Oracle ODBC driver.

## Step 7: Install BizInsight

**IMPORTANT** If you are using BizInsight in a Terminal Services/Citrix environment, do not perform the following installation steps because BizInsight is already installed on the server. Instead, log onto the Terminal Services/Citrix server as the new user, browse to the reg5 subdirectory of the BizInsight installation folder and double-click the file named "**Register BizInsight for Excel xxxx OnDemand.bat**". Move to the next step, "Configure BizInsight".

- 1. Locate the BizInsight product installation files that you downloaded from the portal site and extract the contents.
- 2. Extract the .zip contents to any directory that is accessible from the client workstation.
- 3. Double-click the **Setup.exe**.

**NOTE** As of the 5.0.35.2 release, there is a single Setup.exe for all supported Office versions.

4. The installation will check to see if Microsoft .Net Framework 4.0 is installed. If not installed, the following dialog will display. Click **Accept**.

| 🐞 🗤 🗰 🖬 🖬 Setup                                                                                 | ×        |
|-------------------------------------------------------------------------------------------------|----------|
| For the following components:                                                                   |          |
| Microsoft .NET Framework 4 (x86 and x64)                                                        |          |
| Please read the following license agreement. Press the page down see the rest of the agreement. | i key to |
|                                                                                                 |          |
| MICROSOFT SOFTWARE<br>SUPPLEMENTAL LICENSE TERMS                                                | 5        |
| MICROSOFT .NET FRAMEWORK 4 FOR<br>MICROSOFT WINDOWS OPERATING                                   | •        |
| View EULA for printing                                                                          |          |
| Do you accept the terms of the pending License Agree                                            | ment?    |
| If you choose Don't Accept, install will close. To install you must ac<br>this agreement.       | cept     |
| Accept Don't Accept                                                                             |          |

5. The installation will then check to see if the Microsoft Office Primary Interop assemblies for the installed Excel version are installed as well as a specific Microsoft Update that is necessary for proper Excel add-in functionality. If not found, the following dialog will display. Click **Install**.

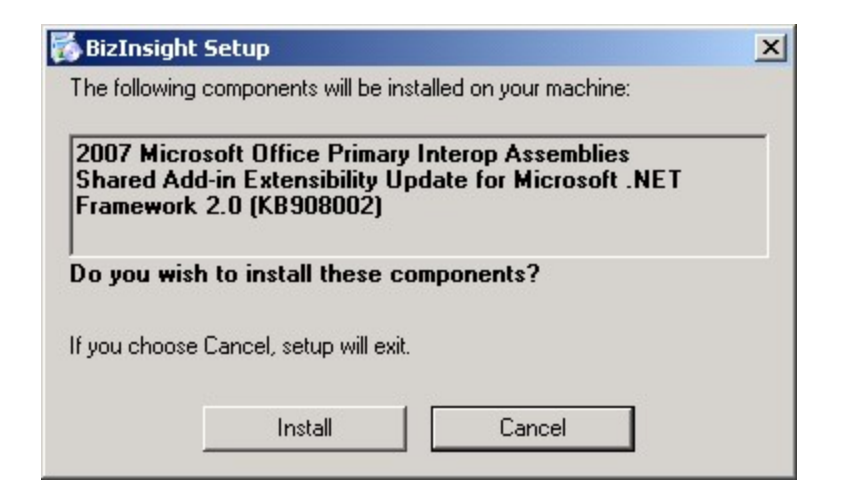

6. The splash dialog will open. Click **Next** to continue.

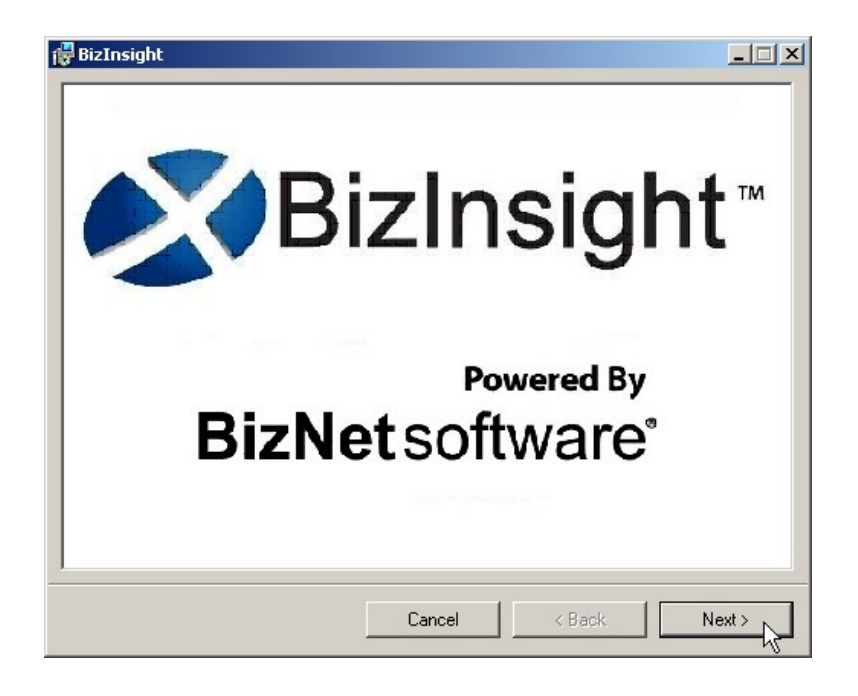

7. The Welcome dialog will open. Click **Next** to continue.

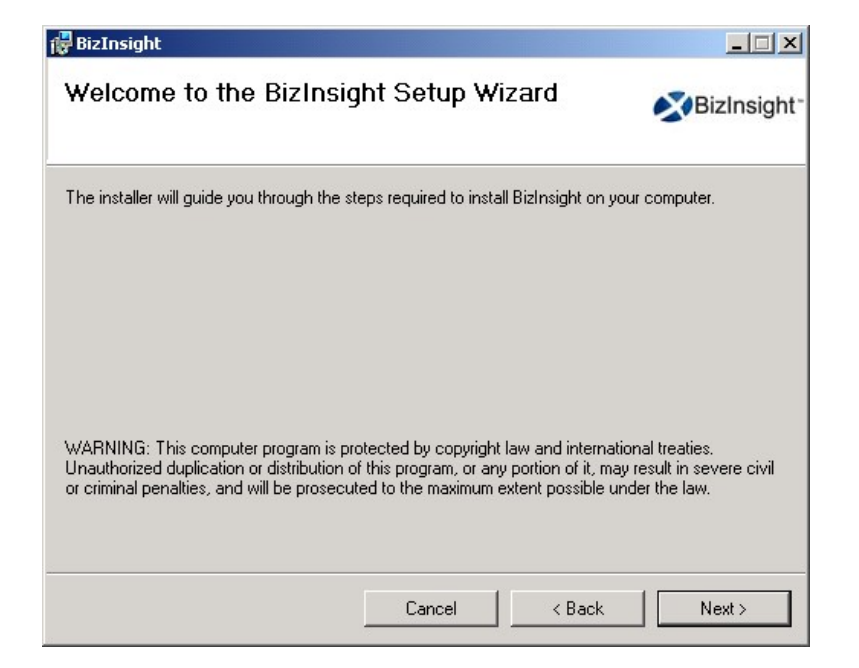

8. The **License Agreement** dialog will open. Read through the agreement and if you agree with the terms, click the **I agree** radio button and then click **Next**.

| End-User License Agreement                                                                                                    |                                                                                                    |
|----------------------------------------------------------------------------------------------------|----------------------------------------------------------------------------------------------------|
| Thease read the following itemse agreement callera                                                                                                    | "' BizNetsoftw                                                                                                    |
| End User License                                                                                                    | Agreement                                                                                                    |
| NOTICE TO ALL USERS: PLEASE R<br>CAREFULLY. BY CLICKING THE<br>THE BOTTOM OF THIS PAGE OR<br>USING THE SOFTWARE, YOU AGR<br>THE TERMS AND CONDITIONS<br>AND YOU AGREE THAT T | EAD THIS AGREEMENT<br>"I AGREE" BUTTON AT<br>BY INSTALLING AND<br>REE TO ACCEPT ALL OF<br>OF THIS AGREEMENT<br>HIS AGREEMENT IS<br>EN SIGNED BY YOU IF |
| ☑ I accept the terms in the License Agreement                                                                                                    |                                                                                                    |
| Print Ba                                                                                                    | ick Next Cancel                                                                                                    |

9. Accept the default installation directory or browse to a location of your choice. Click **Next**.

| BizInsight<br>Select Installation Fold       | ler                         |                       | <u> </u>        |
|----------------------------------------------|-----------------------------|-----------------------|-----------------|
| The installer will install BizInsight to the | following folder            |                       |                 |
| To install in this folder, click "Next". To  | install to a different fold | er, enter it below or | click "Browse". |
| Eolder:<br>C:\BizInsight\                    |                             |                       | Browse          |
|                                              |                             |                       | Disk Cost       |
|                                              |                             |                       |                 |
|                                              |                             |                       |                 |
|                                              |                             |                       |                 |
|                                              |                             |                       | <b></b>         |

10. If you are installing a BizInsight version older than 5.0.35.1, the installer will prompt for some key paths. Leave the fields blank and click **Next**. You will enter these values in the next section.

| 🙀 BizInsight                                                                           |                                        |                                          |                          |
|----------------------------------------------------------------------------------------|----------------------------------------|------------------------------------------|--------------------------|
| Application Settings                                                                   |                                        |                                          | ✓BizInsight <sup>-</sup> |
| Please enter the settings for BizInsight. If<br>now. Per-user settings can be accessed | you do not know t<br>under Application | he settings, just lea<br>Settings later. | ave them blank for       |
| Shared Directory for Content files (UNI                                                | C Formatting, for ex                   | ample: "\\server\s                       | sharename''              |
|                                                                                        |                                        |                                          |                          |
| Shared Directory for Administration file:                                              | s (UNC Formatting,                     | . for example: "\\se                     | erver\sharename''        |
|                                                                                        |                                        |                                          |                          |
| Reporting Services Server (Format: "h                                                  | ttp://server/report                    | server")                                 |                          |
|                                                                                        |                                        |                                          |                          |
| Reporting Services Folder Name (Nam                                                    | ne of the folder on t                  | he reporting server                      | where the RDLs are       |
|                                                                                        |                                        |                                          |                          |
|                                                                                        | Cancel                                 | K Back                                   | Next >                   |

11. Click Next at the Confirm Installation dialog.

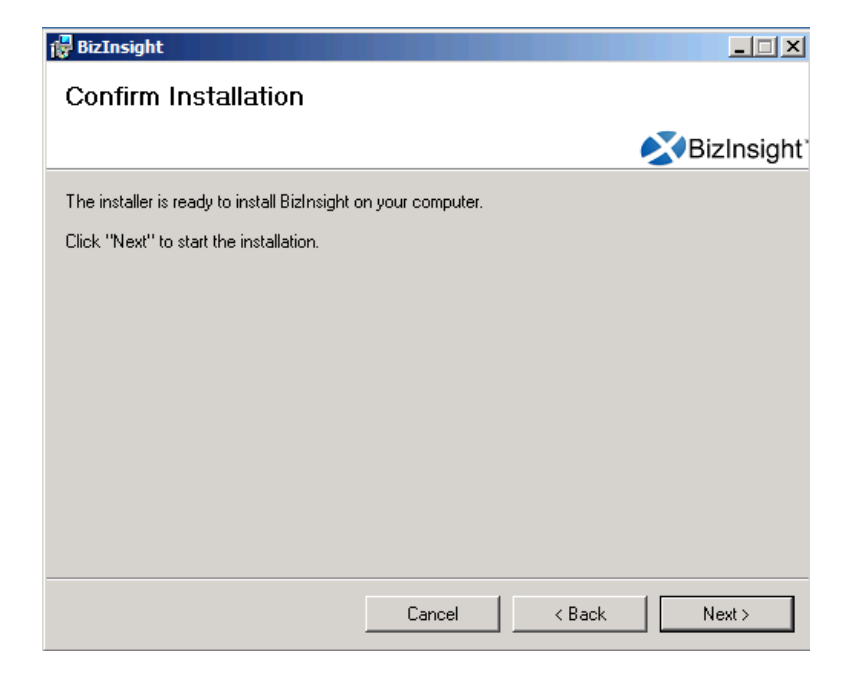

 When installing BizInsight versions 5.0.35.1 or higher, the Enter your Configuration Path dialog will open. If you have an app.config file produced by a Content Installer in your Configuration Path, leave the default option. Click OK.

| × | Enter your Configuration Path                                                                                                    |
|---|----------------------------------------------------------------------------------------------------|
|   | How would you like to manage your application settings?<br>Ombody Centrally Managed<br>Import settings from a Configuration Path (Recommended) |
|   | O User Managed<br>User chooses their own settings.                                                                                             |
|   | ОК                                                                                                    |

If you do not have a Content Installer created app.config file, choose the **User Managed** radio button to proceed. You will need to supply the key paths when configuring BizInsight for the user. When you click OK, the Import Settings Skipped dialog will open. Click **OK**.

| Import Settings Skipped                                                                                  |  |
|----------------------------------------------------------------------------------------------------|--|
| The current settings are set to default. You can change the settings in the application settings dialog. |  |
| ОК                                                                                                    |  |

13. If the Centrally Managed option was selected, click the Browse button and browse to the Configuration Path shared directory.

| 3 | Enter your Configuration Path                                                                                                    |  |
|---|----------------------------------------------------------------------------------------------------|--|
|   | Please provide the shared directory path to the configuration file.         Configuration Path         \lambda servername \ConfigurationPath         Check below if you would like to remove the existing settings and take the settings from the configuration path.         \lambda Take settings from the configuration path         Import Settings       Skip |  |
| L |                                                                                                    |  |

Click Import Settings.

14. Once the installation completes, click **Close**.

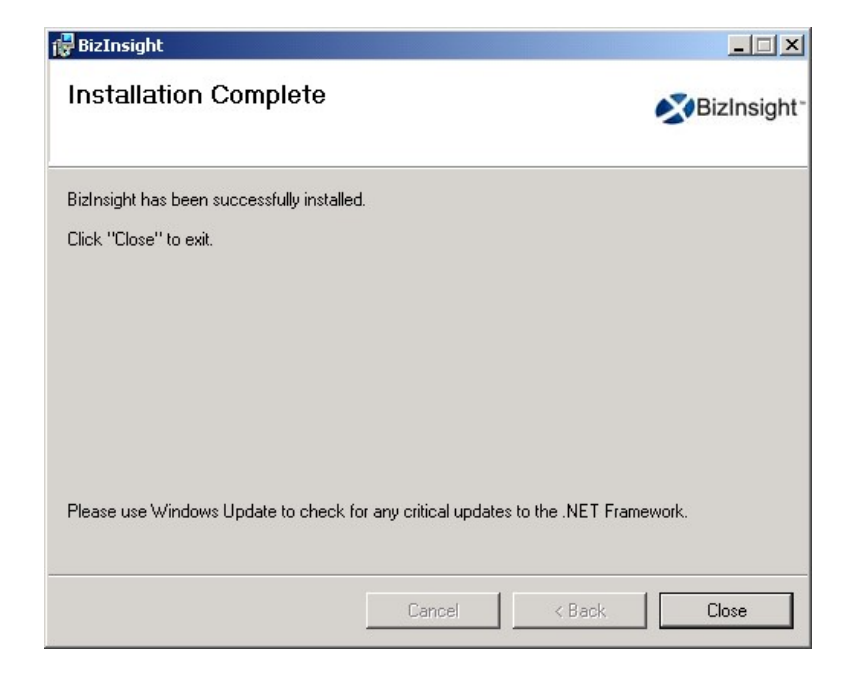

#### Installing BizInsight for the Non-Administrative User

If you have installed BizInsight while logged in as a different login than the BizInsight end user, you will need to perform the following additional steps in order to get BizInsight functioning for this user.

- 1. After completing all of the preceding steps to install BizInsight, log out of the client workstation and log back in as the BizInsight user.
- 2. Open Windows Explorer and browse to the reg5 subdirectory of the BizInsight local directory.
- 3. Double-click the file named "**Register BizInsight for Excel** *xxxx* **OnDemand.bat**", where "xxxx" is the Excel version (2003, 2007, 2010 or 2013).

4. If the workstation is running Windows 7 with User Account Control ("UAC") enabled, click Yes to all UAC pop-ups. Click Yes or OK to all dialogs that open.

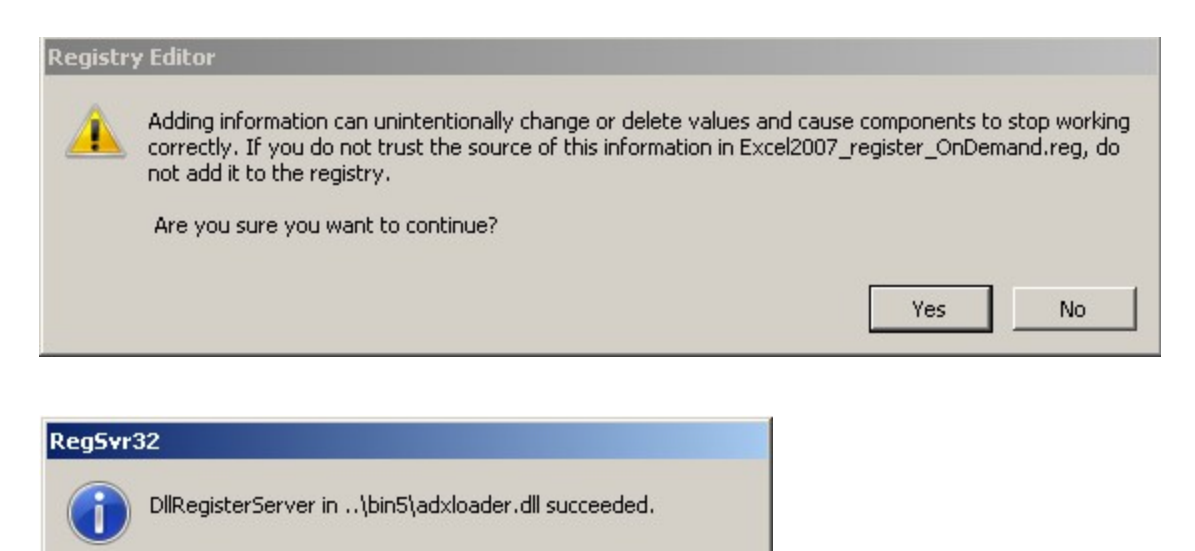

**IMPORTANT** If you get the following error when running the .bat file, you must edit the file named "Register BizInsight for Excel xxxx OnDemand.bat" to add the file directory path to each regedit.exe line.

OK

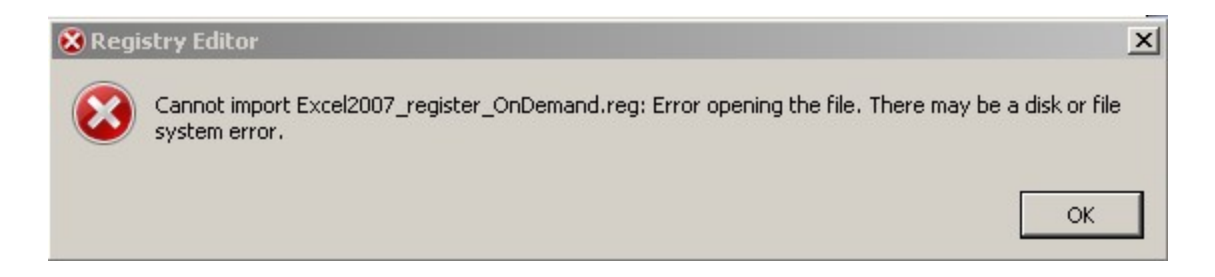

To edit the "Register BizInsight for Excel xxxx OnDemand.bat", open it with Notepad and add the file directory path to each regedit.exe entry in the file. For example:

| Register BizInsight for Excel 2013 OnDemand.bat - Notepad                                                                                                    |          |
|----------------------------------------------------------------------------------------------------|----------|
| File Edit Format View Help                                                                                                    |          |
| regedit.exe C:\BizInsight\Excel2013_UNregister.reg<br>del %userprofile%\AppData\Local\Microsoft\Office\Excel15.CUSTOMUI<br>del %userprofile%\Local Settings\Application Data\Microsoft\Office\Excel15.<br>\bin5\adxregistrator.exe /uninstall="BizInsightxL.dll" /privileges=user<br>\bin5\adxregistrator.exe /install="BizInsightxL.dll" /privileges=user<br>regedit.exe C:\BizInsight\Excel2013_register_OnDemand.reg | CUSTOMUI |

5. When the .bat file completes, start Excel and continue with the next steps.
# **Step 8: Configure BizInsight**

# 1. If you used the Content Installer to create an app.config file to use for Centrally Managed settings, you can skip this step.

You will need to know the paths for the BizInsight implementation. Go to the server and start the Content Installer. Click on the Relevant Information link and make a note of the values shown.

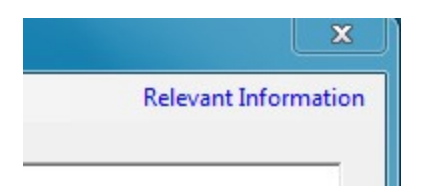

If you cannot find the Content Installer on the server, you can get the necessary information from an existing BizInsight workstation, if one exists. Open Excel on a workstation where BizInsight is installed, click on the **Application Settings** button on the BizInsight ribbon and copy the values provided for the **Configuration Path**, the **Administration Path**, the **Default Reporting Services Server** and the **Default Reporting Services Folder Name** fields.

| Application Settings                                                               |      |  |  |  |  |
|------------------------------------------------------------------------------------|------|--|--|--|--|
| Use settings from Configuration Path.                                              |      |  |  |  |  |
| BizInsight Settings                                                                |      |  |  |  |  |
| Configuration Path Configure SQL                                                   |      |  |  |  |  |
| \\SERVER2008B2\ConfigurationPath                                                   |      |  |  |  |  |
| Folder or network share where the BizInsight.biz and BizInsightDB.biz are stored.  |      |  |  |  |  |
| Administration Path                                                                |      |  |  |  |  |
| \\SERVER2008R2\AdministrationPath                                                  |      |  |  |  |  |
| Network share where your license file and user files are stored.                   |      |  |  |  |  |
| Options                                                                            |      |  |  |  |  |
| Enable Formula Editor Pop-up                                                       |      |  |  |  |  |
| Enable Refresh Timer Clear Credentials                                             |      |  |  |  |  |
| Enable Cache Information Dialog                                                    |      |  |  |  |  |
| Enable XMLFAST      Local Content Path                                             |      |  |  |  |  |
| Enable Startup Messages Calculation Settings                                       |      |  |  |  |  |
| Use Advanced Expression Editor Account Definitions                                 |      |  |  |  |  |
|                                                                                    |      |  |  |  |  |
| Reporting Services Default Settings                                                |      |  |  |  |  |
| Default Reporting Services Server                                                  |      |  |  |  |  |
| http://SERVER2008R2/ReportServer                                                   |      |  |  |  |  |
| Format: "http://server/reportserver"                                               |      |  |  |  |  |
| Default Reporting Services Folder Name                                             |      |  |  |  |  |
| SunGard Analysis                                                                   |      |  |  |  |  |
| Full name of the folder on the reporting services server where the RDLs are deploy | yed. |  |  |  |  |
|                                                                                    |      |  |  |  |  |
|                                                                                    | ОК   |  |  |  |  |

Click on the **Configure SQL** button to see if the client workstation is configured for

SQL metadata databases. If this dialog is configured, make a note of the values.

| SQL Server MetaData Connection                                                                              | × |
|----------------------------------------------------------------------------------------------------|---|
|                                                                                                    |   |
| ✓ Use SQL Server for MetaData                                                                               |   |
| Use SQL Authentication                                                                                      |   |
| Username                                                                                                    |   |
| Password                                                                                                    |   |
| Database server and instance                                                                                |   |
| server2003\biznet                                                                                           |   |
| SQL connection information for BizInsight databases<br>Database instance name not required if using default |   |
| OK                                                                                                    |   |

2. While logged in as the BizInsight end user, open Excel.

| ¢ | Enter your Configuration Path                                                                                    |
|---|----------------------------------------------------------------------------------------------------|
|   | Please provide the shared directory path to the configuration file.                                              |
|   | Configuration Path                                                                                               |
|   |                                                                                                    |
|   | Check below if you would like to remove the existing settings and take the settings from the configuration path. |
|   | Take settings from the configuration path                                                                        |
|   | Import Settings Skip                                                                                             |
|   |                                                                                                    |
|   |                                                                                                    |

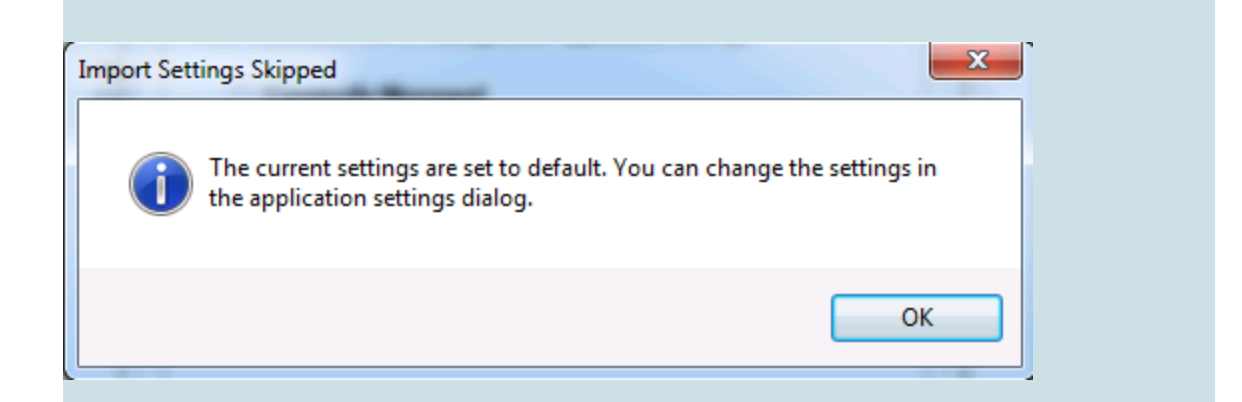

If you receive the following error, go back to the server and grant the user BizInsight security rights, see "Assign BizInsight Security to Users" on page 91.

| Access Der | nied                                                                                   | x        |
|------------|----------------------------------------------------------------------------------------|----------|
| 8          | The user PC\Dan is authorized with No access rights. Please ch license and users file. | eck your |
|            |                                                                                        | ок       |
|            |                                                                                        | 1        |

4. The Application Settings dialog will open. If it does not open, click on the Application Settings button on the BizInsight ribbon.

| Application Settings                                                              |                                        |  |  |  |  |
|-----------------------------------------------------------------------------------|----------------------------------------|--|--|--|--|
| Use settings from Configuration Path.                                             |                                        |  |  |  |  |
| BizInsight Settings                                                               |                                        |  |  |  |  |
| Configuration Path Configure SOL                                                  |                                        |  |  |  |  |
|                                                                                   |                                        |  |  |  |  |
| C:\BizInsight                                                                     |                                        |  |  |  |  |
| Folder or network share where the BizInsight.biz and BizInsightDB.biz are stored. |                                        |  |  |  |  |
| Administration Path                                                               |                                        |  |  |  |  |
| C:\BizInsight\                                                                    |                                        |  |  |  |  |
| Network share where your license file and use                                     | ar files are stored .                  |  |  |  |  |
| Options                                                                           |                                        |  |  |  |  |
| ✓ Enable Formula Editor Pop-up                                                    | Persist SQL Authentication             |  |  |  |  |
| Enable Refresh Timer                                                              | Clear Credentials                      |  |  |  |  |
| Enable Cache Information Dialog                                                   |                                        |  |  |  |  |
| Enable XMLFAST                                                                    | Local Content Path                     |  |  |  |  |
| ✓ Enable Startup Messages                                                         | Calculation Settings                   |  |  |  |  |
| Use Advanced Expression Editor                                                    | Account Definitions                    |  |  |  |  |
| Reporting Services Default Settings                                               |                                        |  |  |  |  |
| Default Reporting Services Server                                                 |                                        |  |  |  |  |
| http://servername/reportserver                                                    |                                        |  |  |  |  |
| Format: "http://server/reportserver"                                              | Format: "http://server/reportserver"   |  |  |  |  |
| Default Reporting Services Folder Name                                            |                                        |  |  |  |  |
| Folder Name                                                                       |                                        |  |  |  |  |
| ,<br>Full name of the folder on the reporting servic                              | es server where the RDLs are deployed. |  |  |  |  |
|                                                                                   |                                        |  |  |  |  |
|                                                                                   | OK                                     |  |  |  |  |

Perform the following steps:

#### a. Provide Essential Paths

You must provide values for the **Configuration Path**, the **Administration Path**, the **Default Reporting Services Server** and the **Default Reporting Services Folder Name** fields.

| Application Settings                                                                                                    |                                             | J |
|----------------------------------------------------------------------------------------------------|---------------------------------------------|---|
| Use settings from Configuration Path                                                                                                    |                                             |   |
| BizInsight Settings<br>Configuration Path Configure SQL<br>C:\BizInsight                                                                                                    |                                             |   |
| Administration Path                                                                                                    |                                             |   |
| Network share where your license file and                                                                                                    | user files are stored .                     |   |
| Options                                                                                                    | Persist SQL Authentication (Session Only)   |   |
| ✓ Enable Refresh Timer                                                                                                    | Clear Credentials                           |   |
| Enable Cache Information Dialog                                                                                                    | Local Content Path                          |   |
| Enable XMLFAST                                                                                                    | Calculation Settings                        |   |
| Use Advanced Expression Editor                                                                                                    | Account Definitions                         |   |
| Reporting Services Default Settings -<br>Default Reporting Services Server<br>http://servemame/reportserver<br>Format: "http://server/reportserver"<br>Default Reporting Services Folder Na | me                                          |   |
| Folder Name<br>Full name of the folder on the reporting se                                                                                                    | ervices server where the RDLs are deployed. |   |
|                                                                                                    | ок                                          |   |

You should have looked up these values at the start of this section.

b. **SQL Credentials Steps** (skip if not using SQL credentials for data retrieval from the Accounting database)

If you configured the Reporting Services data source to use SQL credentials during content deployment, check the **Persist SQL Authentication** checkbox.

| Application Settings                                                              |                                           |  |  |  |
|-----------------------------------------------------------------------------------|-------------------------------------------|--|--|--|
| BizInsight Settings                                                               |                                           |  |  |  |
| Configuration Path Configure SQL                                                  |                                           |  |  |  |
| \\servername\BizInsightShare\Configu                                              | urationPath                               |  |  |  |
| Folder or network share where the BizInsight.biz and BizInsightDB.biz are stored. |                                           |  |  |  |
| Administration Path                                                               | strationPath                              |  |  |  |
| Network share where your license file and user files are stored                   |                                           |  |  |  |
| Options                                                                           |                                           |  |  |  |
| M Enable Formula Editor Pop-up                                                    | Persist SQL Authentication (Session Only) |  |  |  |
| 🔽 Enable Refresh Timer                                                            | Enable Startup Messages                   |  |  |  |
| Enable Cache Information Dialog                                                   | Clear Credentials                         |  |  |  |

c. Click on the Local Content button. If the default path displayed is not a local directory, click on the Override checkbox and change the path to a directory that resides on the local computer, C:\ is suggested.

| Override           |                                        |          |
|--------------------|----------------------------------------|----------|
| Local Content F    | Path                                   |          |
| \\dcserver\Use     | rProfiles\linda                        |          |
| Userfolder on this | s machine where content can be stored. |          |
|                    |                                        | ОК       |
|                    |                                        |          |
|                    | Re-directed profile directory          |          |
|                    | Re-directed profile directory          |          |
| Establish Local    | Re-directed profile directory          | 2        |
| Establish Loca     | Re-directed profile directory          | <u>(</u> |
| Establish Local    | Re-directed profile directory          | 2        |
| Establish Local    | Re-directed profile directory          | <u>(</u> |
| Establish Local    | Re-directed profile directory          |          |
| Establish Local    | Re-directed profile directory          | <u></u>  |

#### d. SQL MetaData Databases and Column Security Steps

If the BizInsight SQL metadata databases (BizInsight and BizInsightDB) were implemented during the server setup, click on the **Configure SQL** button. If the **Application Settings** dialog does not have this button, BizInsight is not the right version. You need to uninstall and install the most current BizInsight version.

| Application Settings                                                                                                    |  |
|----------------------------------------------------------------------------------------------------|--|
| BizInsight Settings                                                                                                    |  |
| Configuration Path Configure SQL                                                                                                    |  |
| The Research of the Constraint of the Second Second S |  |
| Folder or network share where the BizInsight biz and BizInsightDB.biz are stored.                                                                                                    |  |
| Administration Path                                                                                                    |  |

**IMPORTANT** This step is essential to complete Column Based security configuration. See " BizInsight Column Based Security Overview" on page 85 for more information about this optional security feature.

i. Check the Use SQL Server for MetaData checkbox and enter the SQL Server name, and instance name if applicable, where the BizInsight SQL databases (BizInsight and BizInsightDB) are located. The format should be servername\instancename.

| Use SQL Serve                         | r for MetaData                                                   |                |
|---------------------------------------|------------------------------------------------------------------|----------------|
| 🔲 Use SQL Authe                       | ntication                                                        |                |
| Username                              |                                                                  |                |
| Password                              |                                                                  |                |
| Database server an                    | d instance                                                       | _              |
| SQL connection i<br>Database instance | nformation for BizInsight data<br>name not required if using del | bases<br>fault |

ii. If users will be connecting to the SQL metadata databases using SQL authentication, check the Use SQL Authentication checkbox. You will get the following Warning message indicating that the credentials provided will be stored in clear text in a configuration file in the user's profile.

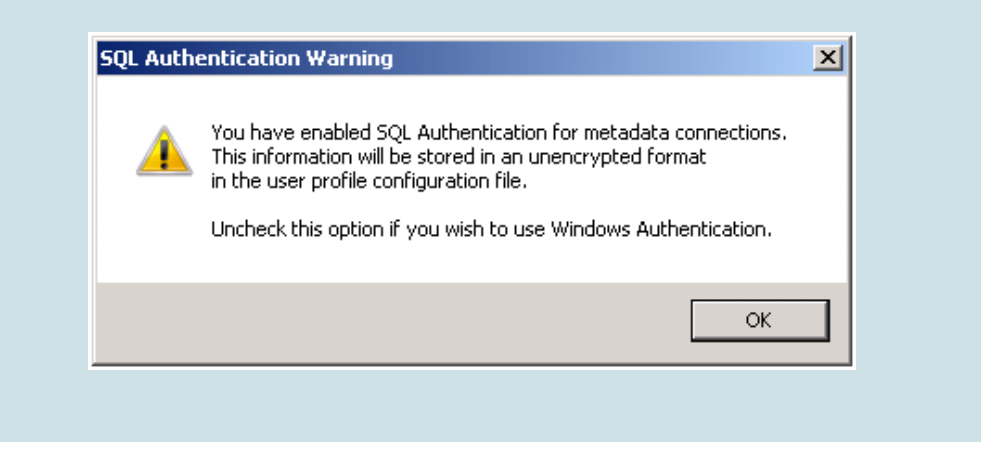

Click OK and enter a valid SQL login and password with appropriate rights to the SQL MetaData databases. Click OK. SQL Server MetaData Connection
Use SQL Server for MetaData
Use SQL Authentication
Username bizuser
Password \*\*\*\*\*\*\*
Database server and instance

SQL connection information for BizInsight databases Database instance name not required if using default

**IMPORTANT** This dialog allows you to use a different method of connectivity to the BizInsight MetaData databases than for the accounting system database.

ΟK

e. Close the Application Settings dialog.

CORPORATION (2010)

- 5. Re-start Excel.
- 6. Click on the BizInsight tab and then click on the Explorer button to load the Navigation Pane.

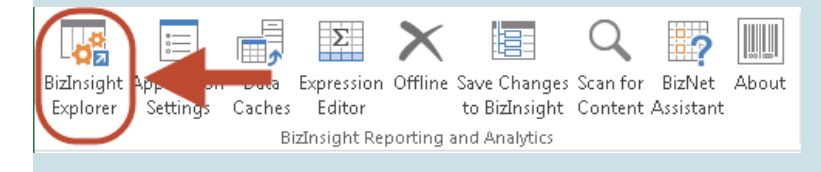

7. Skip to the next white background step.

Centrally Managed User Settings (green background)

8. If you are using Centrally Managed settings, you will see Scan for Content run when you first open Excel. Click **OK** and restart Excel.

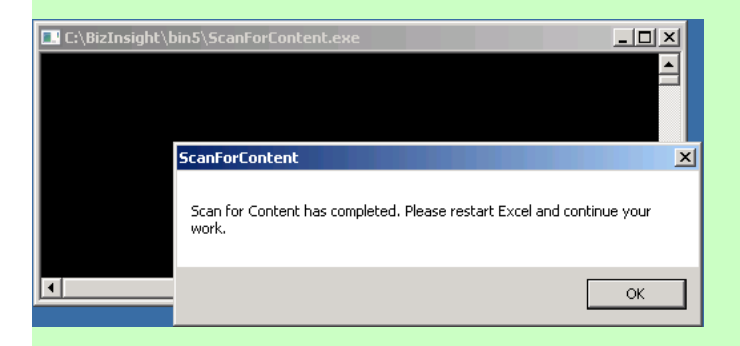

9. You should see the Navigation Pane display on the left side in Excel.

| FILE     HOME     INSERT     PAGE LAYOUT     FORMULAS     DATA     REVIEW     VIEW     BizInsight       Paste     Image: Calibri Image: Calibri Image: Calib                                                                                                    | *      |
|----------------------------------------------------------------------------------------------------|--------|
| $\begin{array}{c c c c c c c c c c c c c c c c c c c $                                                                                                    | *      |
| Clipboard $r_{s}$ Font $r_{s}$ Styles<br>L3 $\overrightarrow{r}$ : $\overleftarrow{r_{s}}$ $\overrightarrow{r_{s}}$<br>$\overrightarrow{r_{s}}$ $\overrightarrow{r_{s}}$ $\overrightarrow{r_{s}}$<br>$\overrightarrow{r_{s}}$ $\overrightarrow{r_{s}}$ $\overrightarrow{r_{s}}$<br>$\overrightarrow{r_{s}}$ $\overrightarrow{r_{s}}$ $r_$ | ×<br>× |
| L3 • : × < fr<br>A B C D E F G H I<br>1                                                                                                    | ×<br>• |
| A         B         C         D         E         F         G         H         I           1         -         -         -         -         -         -         -         -         -         -         -         -         -         -         -         -         -         -         -         -         -         -         -         -         -         -         -         -         -         -         -         -         -         -         -         -         -         -         -         -         -         -         -         -         -         -         -         -         -         -         -         -         -         -         -         -         -         -         -         -         -         -         -         -         -         -         -         -         -         -         -         -         -         -         -         -         -         -         -         -         -         -         -         -         -         -         -         -         -         -         -         -         -         -         -         -                                                                                                    |        |
|                                                                                                    |        |
|                                                                                                    |        |
| · · · · · · · · · · · · · · · · · · ·                                                                                                    |        |
|                                                                                                    |        |
|                                                                                                    |        |
| 8                                                                                                    |        |
| 9                                                                                                    | -      |
| 3 10<br>11                                                                                                    |        |
| 12                                                                                                    |        |
| * 13                                                                                                    | -      |
| Y (+) Sheetl (+)                                                                                                    | · ]    |

 If you receive the following error, go back to your server and make sure all of the configuration changes have been made for XMLFast (see "CheckTCP/IP, SQL Browser and Firewall Exceptions" on page 63) and make sure the end user has the db\_datareader and db\_datawriter permissions to the SQL metadata databases ( BizInsight and BizInsightDB).

| Menu Data                                                              |                        |
|------------------------------------------------------------------------|------------------------|
| There was a problem locating a valid .biz file. Please consult your ad | Iministrator for help. |

Click **OK** to this message as well as the one that follows:

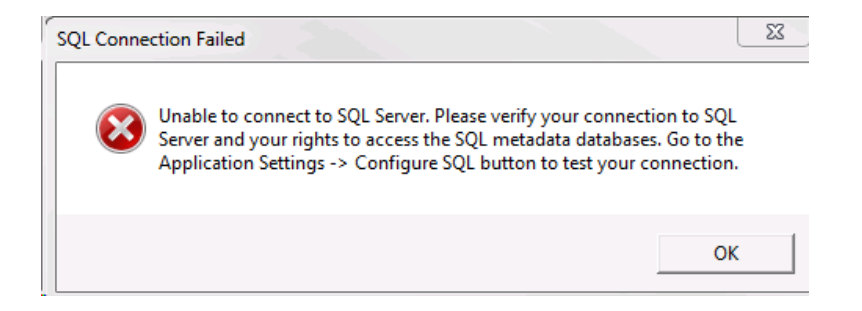

If you receive the following error, go back to the server and grant the user BizInsight security rights, see "Assign BizInsight Security to Users" on page 91.

| Access De | nied                                                                                          | x |
|-----------|-----------------------------------------------------------------------------------------------|---|
| 8         | The user PC\Dan is authorized with No access rights. Please check you license and users file. | r |
|           | ОК                                                                                            |   |

You are now ready to test the installation. Proceed to "Verify the BizInsight Installation".

# **Step 9: Verify the BizInsight Installation**

Locate an existing BizInsight report to use to verify the installation. Open the report, rightclick anywhere in the report and choose **BizNet Refresh**.

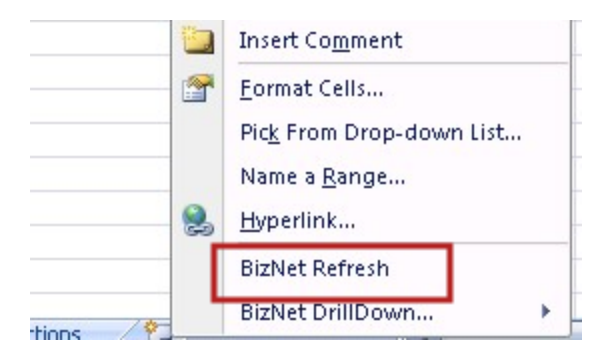

## **Step 10: Install BizInsight Desktop Edition**

If your company is using both GL and System Connectors, the BizInsight Desktop Edition product must also be installed on the client workstation.

- 1. Download the BizInsight Desktop Edition product from the customer portal site, http://biznet.flexnetoperations.com.
- 2. Extract the contents and double-click the setup.exe
- 3. The installer will prompt to download the BizNet API. Click Install.

| 🤯 BizInsight - Desktop Edition Setup                        | x |
|-------------------------------------------------------------|---|
| The following components will be installed on your machine: |   |
| BizNet API 1.0.3                                            |   |
| Do you wish to install these components?                    |   |
| If you choose Cancel, setup will exit.                      |   |
| Install                                                     |   |

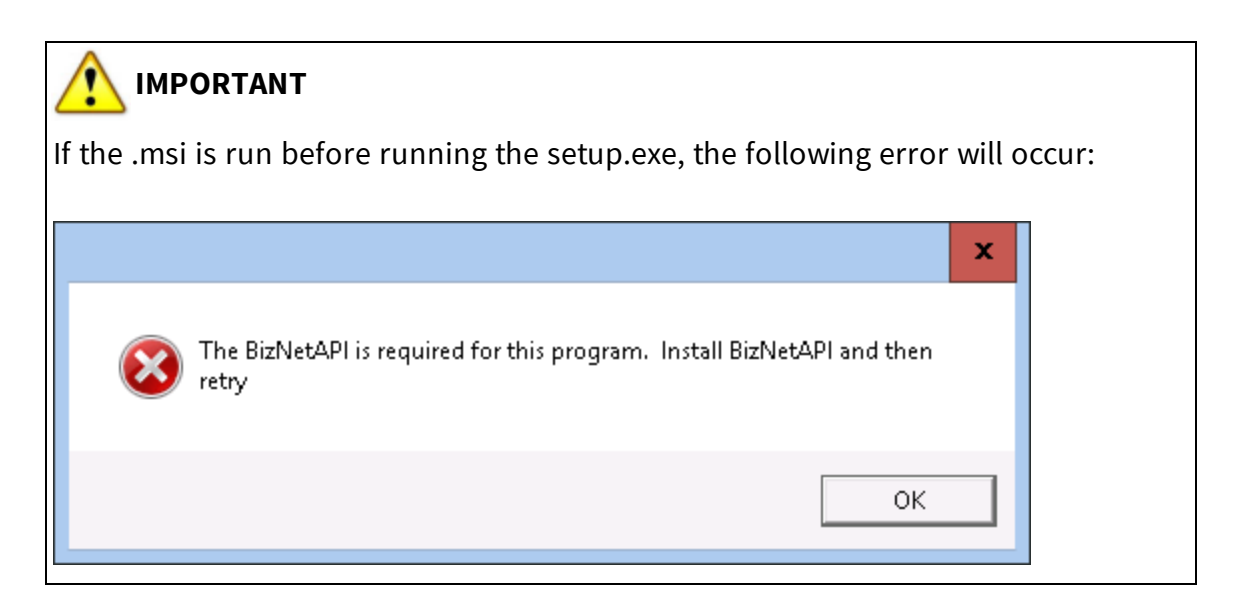

- 4. If a **User Account Control** dialog opens, click **Yes**.
- 5. The End User License Agreement dialog will open. Review the license terms and if you agree with the terms, select the **I agree** radio button and click **Install**.

| 📸 BizInsight - Desktop Edition | ) Setup                                                                                                    | _                                           |                                     | x   |
|--------------------------------|----------------------------------------------------------------------------------------------------|---------------------------------------------|-------------------------------------|-----|
|                                | Please read the BizInsight - D<br>License Agreement                                                                     | esktop                                      | Edition                             |     |
|                                | End User Lic<br>Agreemer<br>(Subscription I                                                                             | ense<br>nt<br>Base                          | d)                                  | ^   |
|                                | NOTICE TO ALL USERS: I<br>THIS AGREEMENT CARE<br>CLICKING THE "I AGREE<br>THE BOTTOM OF THIS P.<br>INSTALLING AND USING | PLEAS<br>FULLY<br>" BUTI<br>AGE OI<br>3 THE | E REAI<br>1. BY<br>1. ON AT<br>R BY |     |
|                                | ☑ I accept the terms in the License A                                                                                   | greement                                    |                                     |     |
| Print                          | Back Install                                                                                                    |                                             | Can                                 | cel |

6. Click **Finish** when the installation completes.

| 😸 BizInsight - Desktop Edition | Setup                                                                                      | -        |                              | x   |
|--------------------------------|--------------------------------------------------------------------------------------------|----------|------------------------------|-----|
|                                | Completed the BizInsight<br>Edition Setup Wizard<br>Click the Finish button to exit the Se | t - Desł | <top< th=""><th></th></top<> |     |
|                                |                                                                                            |          |                              |     |
|                                | Back                                                                                       | sh       | Can                          | cel |

# **Appendices**

| Manually Installing BizContent Add-ins           | .52 |
|--------------------------------------------------|-----|
| CheckTCP/IP, SQL Browser and Firewall Exceptions | .63 |
| BizInsight Column Based Security Overview        | .85 |
| Assign BizInsight Security to Users              | 91  |

#### Manually Installing BizContent Add-ins

If you are using a BizInsight version that is older than , you will need to register the BizContent add-ins manually in Excel. BizNet Software recommends upgrading to the latest BizInsight version but if that is not possible, perform the following steps:

1. Browse to the BizInsight shared directory and copy the content add-in files (.dll, .xll and .dna) to the directory to which you installed the BizInsight client. If you are using separate config and admin folders, the client add-in files will be in the config folder.

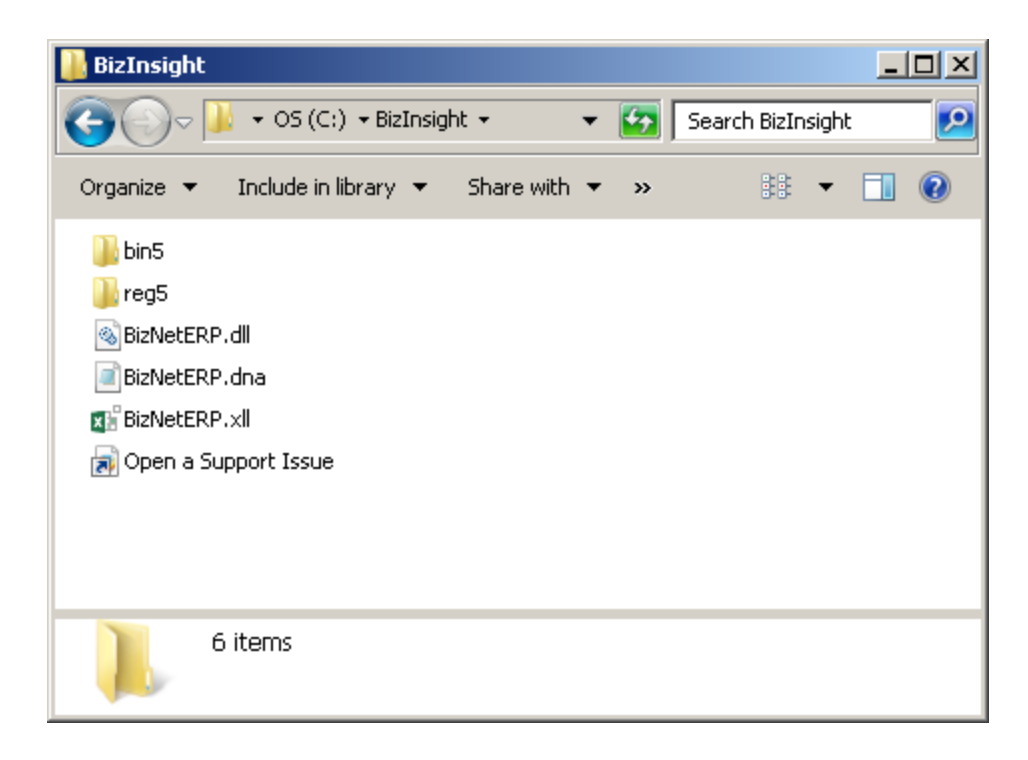

The remaining steps vary based on the Office version installed:

Office 2010/2013 steps Excel 2007 steps Excel 2003 steps

#### Excel 2010/2013

1. Click on File > Options.

| 🗶   🔄 47 - C4 -   - |        |
|---------------------|--------|
| File Home           | Insert |
| 🛃 Save              |        |
| Save As             | 1      |
| 💕 Open              |        |
| 📬 Close             |        |
| Info                |        |
| Recent              |        |
| New                 |        |
| Print               |        |
| Save & Send         |        |
| Help                |        |
| Doptions 🞝          |        |
| 🔀 Exit              |        |

7. Click on **Add-ins** in the left pane and then click on **Go** at the bottom on the right pane.

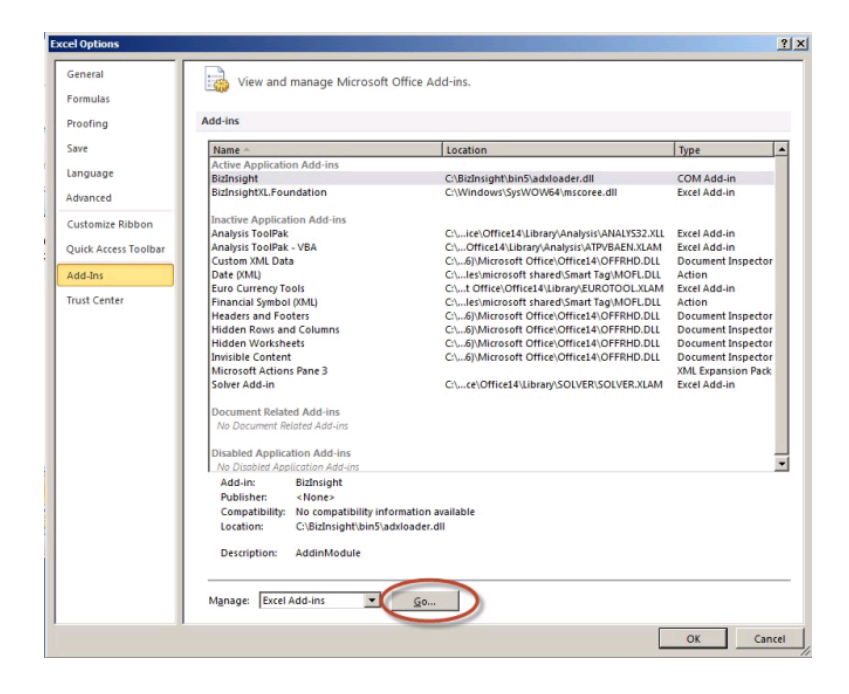

2. In the Add-ins dialog, click on the **Browse** button.

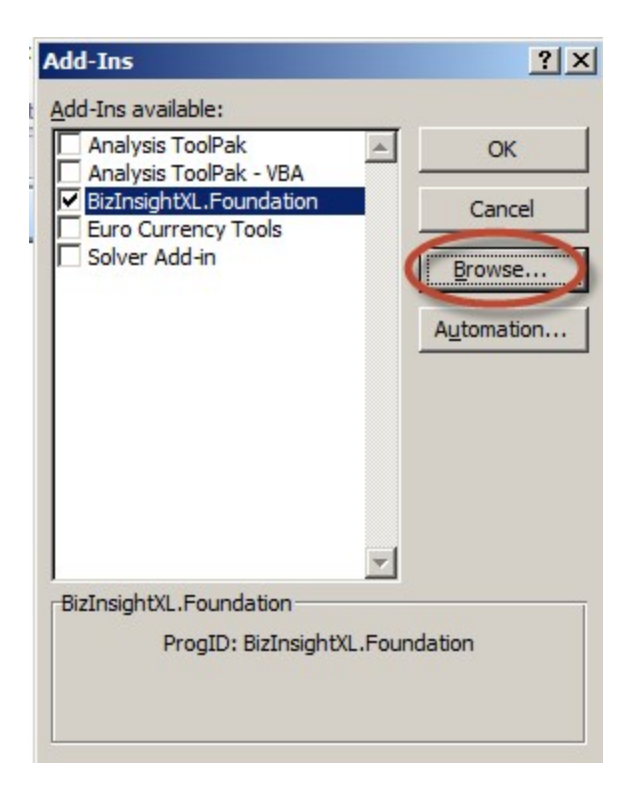

3. Browse to the directory to which you installed BizInsight and select the .xll file in that directory. Then click **OK**.

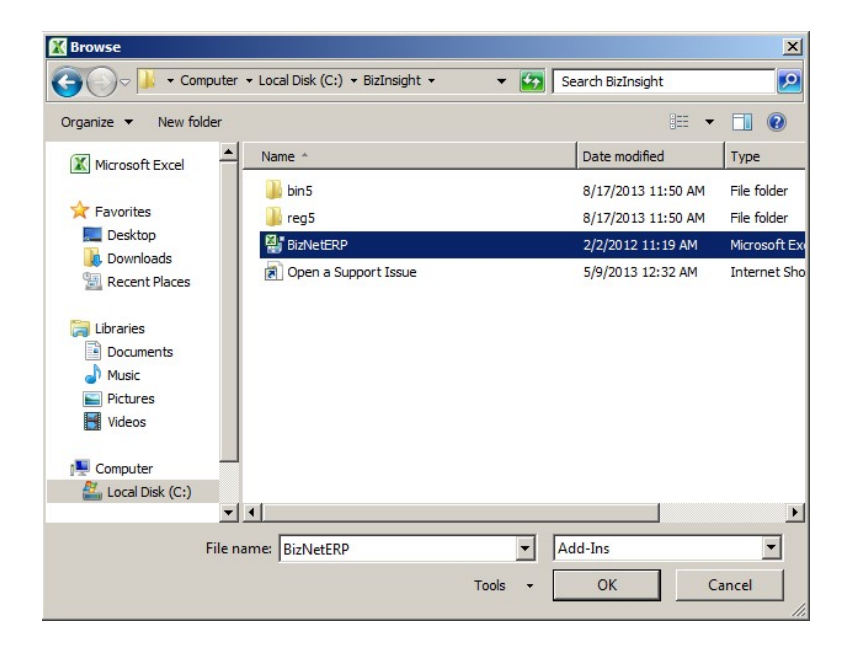

The Add-ins dialog should now look like the following:

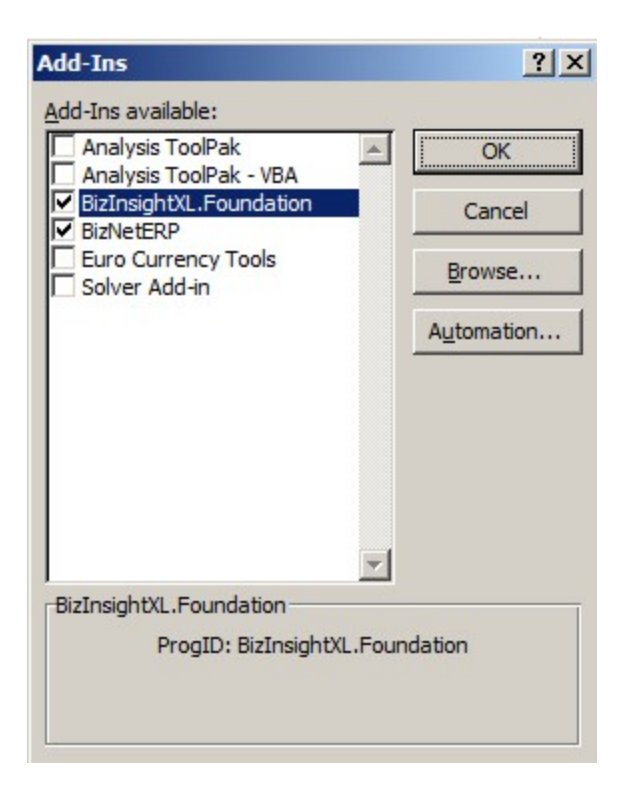

4. Click **OK**.

### **Excel 2007**

1. Click on the **Office** button and then click on the **Excel Options** button.

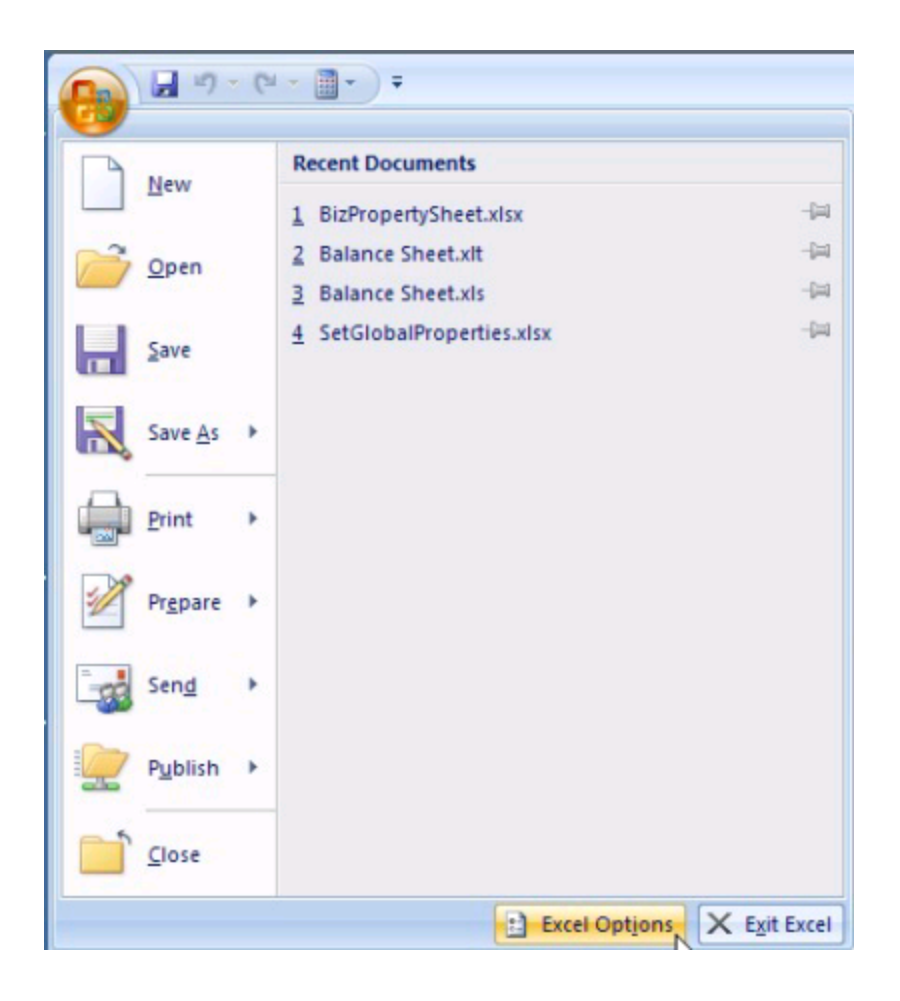

2. Click on **Add-ins** in the left pane and then click on **Go** at the bottom on the right pane.

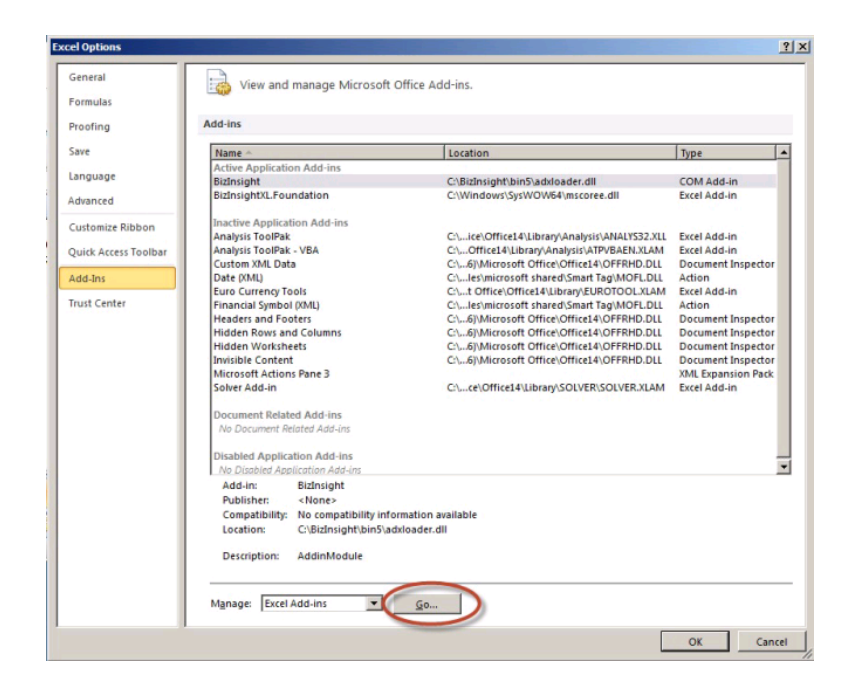

3. In the Add-ins dialog, click on the **Browse** button.

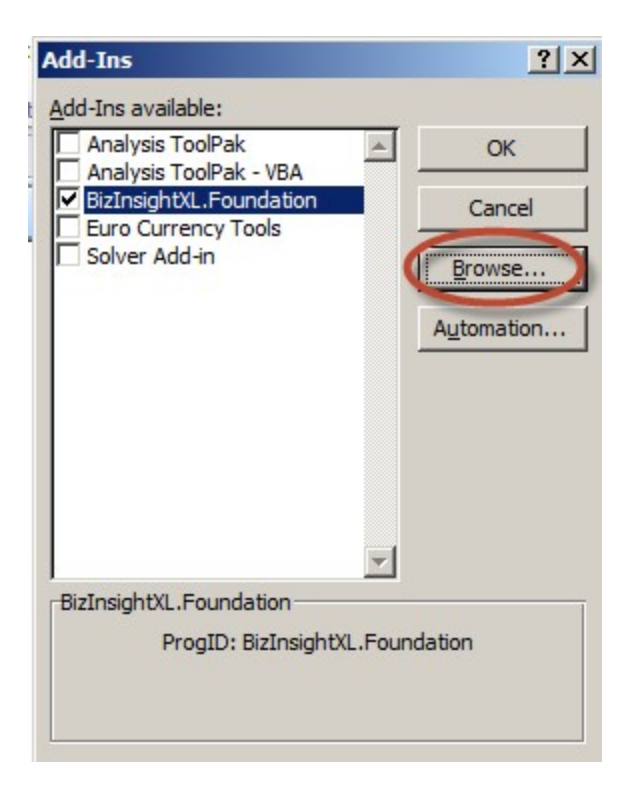

4. Browse to the directory to which you installed BizInsight and select the .xll file in that directory. Then click **OK**.

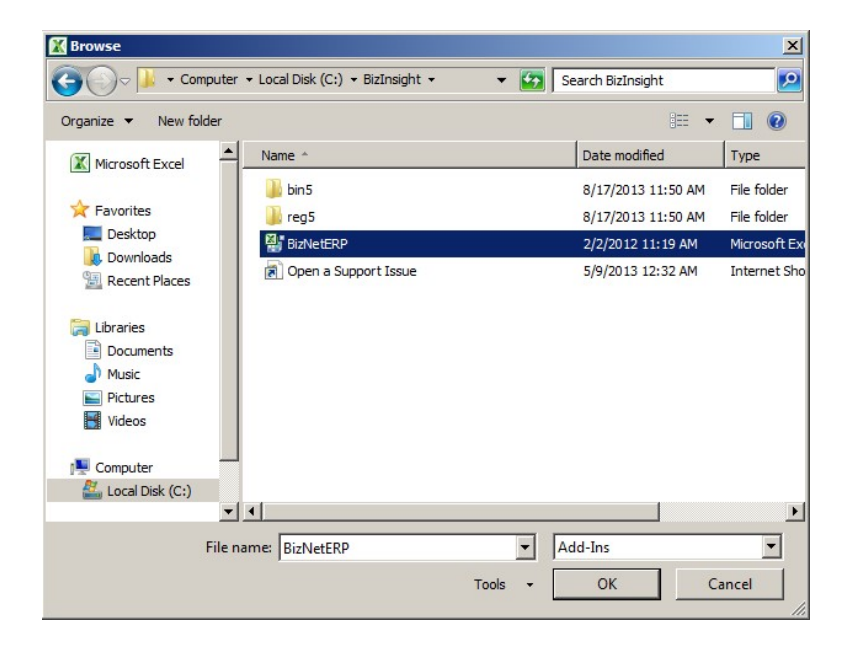

The Add-ins dialog should now look like the following:

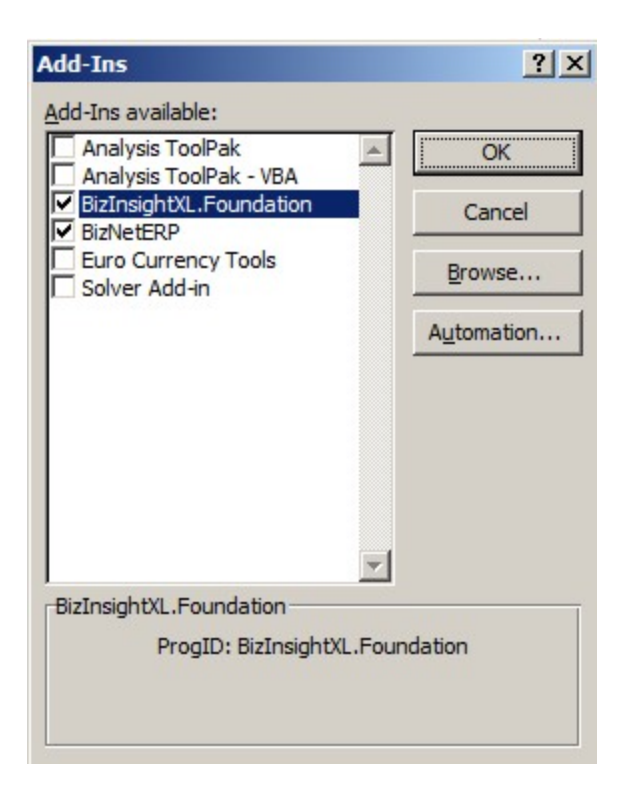

5. Click **OK**.

#### **Excel 2003**

1. Click on **Tools > Add-Ins** 

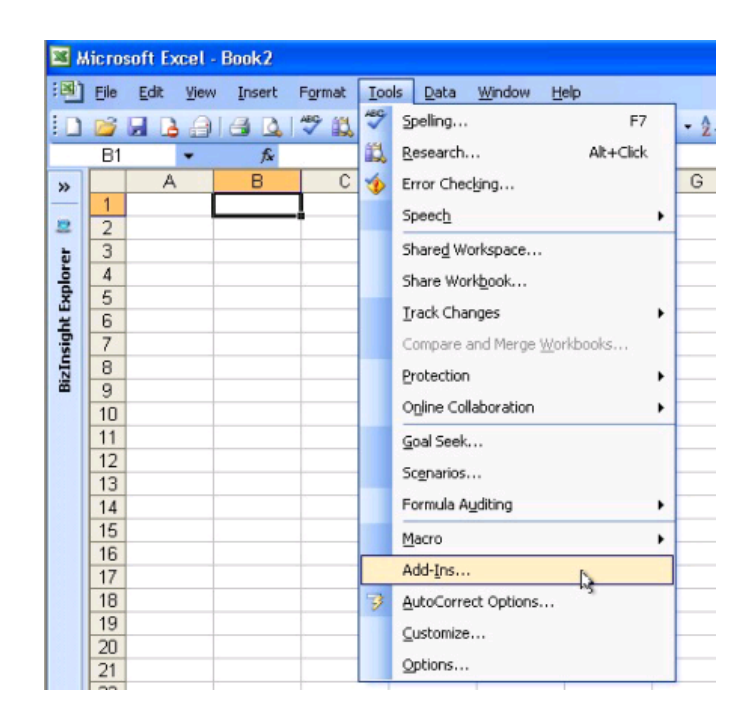

2. In the Add-ins dialog, click on the **Browse** button.

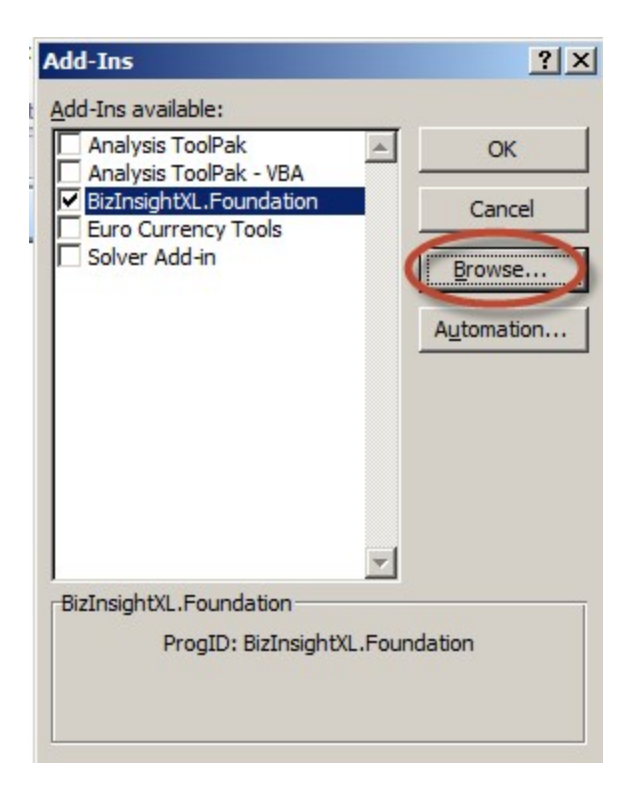

3. Browse to the directory to which you installed BizInsight and select the .xll file in that directory. Then click **OK**.

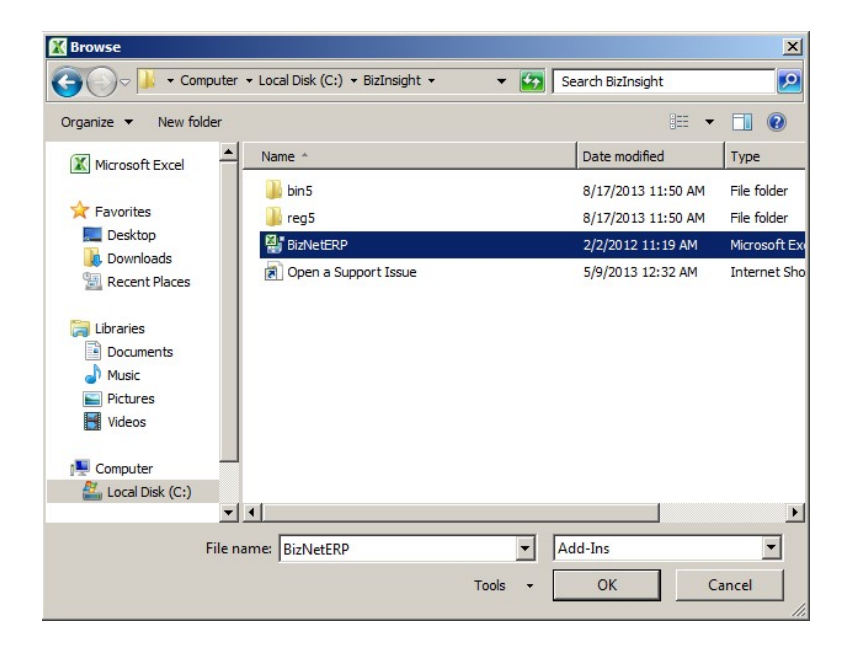

The Add-ins dialog should now look like the following:

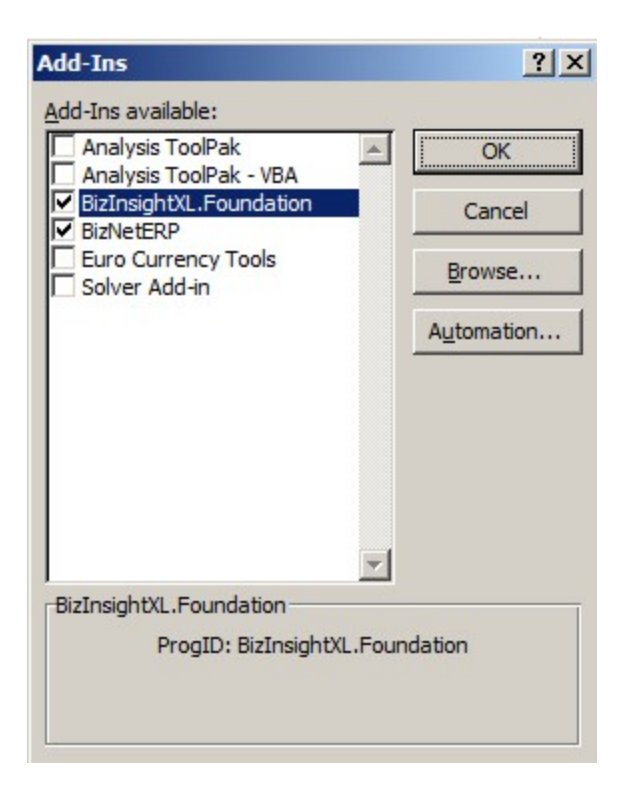

4. Click **OK**.

#### CheckTCP/IP, SQL Browser and Firewall Exceptions

The XMLFast feature added in an earlier BizInsight build requires the following server configuration changes:

- The TCP/IP protocol must be enabled for SQL Server and the SQL Browser Service must be running. see "Enable TCP/IP" below.
- Server firewall exceptions must be added for TCP Port 1433, UDP Port 1434 and a program exception for sqlservr.exe. see "Add Windows Firewall Exceptions" on page 69

Customers are strongly encouraged to make these changes in order for the XMLFast feature to work. While the XMLFast feature can be turned off on the client workstation in Application Settings, doing so will result in significantly slower data retrieval times.

## Enable TCP/IP

1. Click on Start > All Programs > Microsoft SQL Server 2008 (2008 R2) > Configuration Tools > SQL Server Configuration Manager.

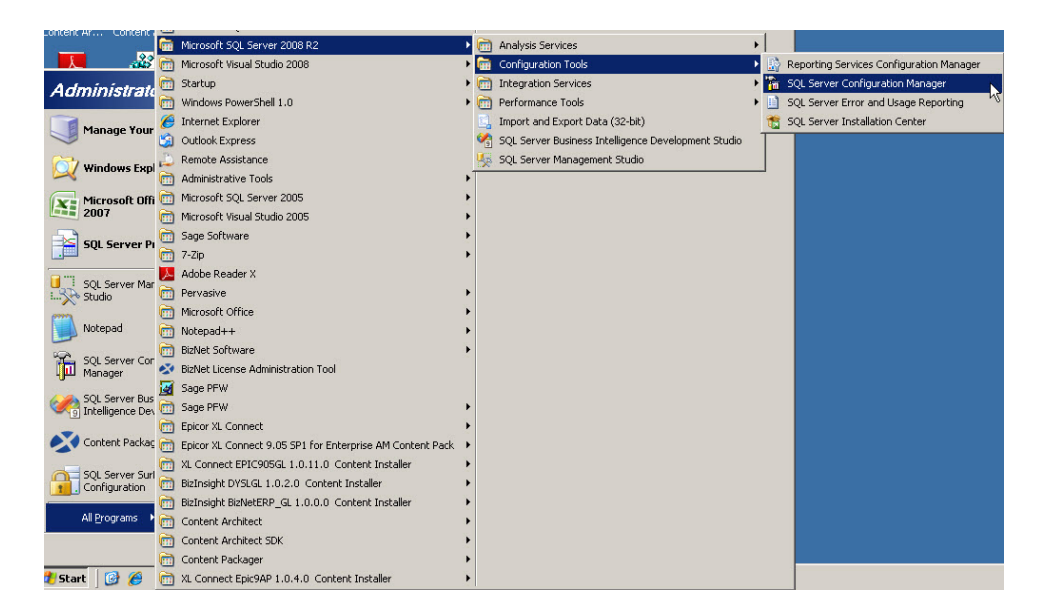

2. Expand **SQL Server Network Configuration** and select the **Protocols for** *InstanceName* that corresponds to the SQL Server instance that hosts the accounting system database.

| 🚡 Sql Server Configuration Manager         |                 |          |  |
|--------------------------------------------|-----------------|----------|--|
| <u>File Action View H</u> elp              |                 |          |  |
|                                            |                 |          |  |
| 😵 SQL Server Configuration Manager (Local) | Protocol Name   | Status   |  |
| SQL Server Services                        | 🕉 Shared Memory | Enabled  |  |
| SQL Server Network Configuration           | 🕉 Named Pipes   | Disabled |  |
| Protocols for MSSQLSERVER                  | TCP/IP          | Enabled  |  |
| Protocols for SQL2005                      | VIA 🕈           | Disabled |  |
| H                                          |                 |          |  |
|                                            |                 |          |  |

3. Verify that the **TCP/IP** Protocol is "Enabled". If it is not enabled, double-click on the protocol and change its properties to enabled. You will receive a warning that the service will need to be stopped and restarted:

| Warning |                                                                |                                                           | × |
|---------|----------------------------------------------------------------|-----------------------------------------------------------|---|
| 1       | Any changes made will be sa<br>effect until the service is sto | aved; however, they will not take<br>upped and restarted. |   |
|         |                                                                | ОК                                                        |   |

4. Go to the **SQL Server Services** section. Select the SQL Server service and click on the restart the service button.

| 🙀 SQL Server Configuration Manager       |                                         | _ 🗆 ×   |
|------------------------------------------|-----------------------------------------|---------|
| File Action View Help                    |                                         |         |
| 🗢 🔿 🖄 🖾 🗟 🛛 🖉 🔍                          |                                         |         |
| SQL Server Configuration Manager (Local) | tart service                            | State   |
| SQL Server 2005 Services                 | 20 SQL Server FullText Search (SQL2005) | Stopped |
| SQL Server 2005 Network Configuration    | SQL Server (SQL2005)                    | Running |
| Protocols for SQL2005                    | SQL Server Reporting Services (SQL2005) | Running |
| 표 🚆 SQL Native Client Configuration      | SQL Server Agent (SQL2005)              | Stopped |
|                                          | SQL Server Browser                      | Running |
|                                          |                                         |         |
|                                          |                                         |         |
|                                          |                                         |         |
|                                          |                                         |         |
|                                          |                                         |         |
|                                          |                                         |         |
|                                          |                                         |         |
|                                          | •                                       | Þ       |
|                                          |                                         |         |

5. In the SQL Server Services section, verify that the SQL Server Browser service is started. If it is not, double-click on the service to open the service properties.

| SQL Server Browser Properties                                                                                                    | ? × |
|----------------------------------------------------------------------------------------------------|-----|
| Log On Service Advanced                                                                                                    |     |
| Log on as:         Built-in account:         Local Service         This account:         Account Name:         Password:         Verseeweereereere         Confirm password: | 3   |
| Service status: Running<br><u>Start Stop P</u> ause <u>R</u> estart                                                                                                    |     |
| OK Cancel Apply H                                                                                                    | elp |

6. Click on the **Service** tab and make sure the **Start Mode** is set to "Automatic".

| Bin | hary Path      | "C:\Program Files\Microsoft SQL Se |
|-----|----------------|------------------------------------|
| Err | ror Coptrol    |                                    |
| -   | I OF CONCION   | 1                                  |
| EX  | it Code        | 0                                  |
| Ho  | ost Name       | SERVER2003                         |
| Na  | ime            | SQL Server Browser                 |
| Pro | ocess ID       | 2096                               |
| SQ  | L Service Type | SQL Browser                        |
| Sta | art Mode       | Automatic                          |
| Sta | ate            | Automatic<br>Disabled<br>Manual    |

7. On the **Log On** tab, click on the **Start** button to start the service

| SQL Server Browser Properties                                                                                                    | ? ×             |
|----------------------------------------------------------------------------------------------------|-----------------|
| Log On Service Advanced                                                                                                    |                 |
| Log on as:         ● Built-in account:         Local Service         ▼         ● This account:         Account Name:         Password:         Xxxxxxxxxxxxxxxxxxxxxxxxxxxxxxxxxxxxx | Br <u>o</u> wse |
| Confirm password:                                                                                                    | <u>B</u> estart |
| OK Cancel Apply                                                                                                    | Help            |

## Add Windows Firewall Exceptions

This step may not need to be performed if the Windows Firewall is turned off on the server.

Server 2003 (click here to go to the Server 2008 instructions)

1. Click on Start > Control Panel > Windows Firewall

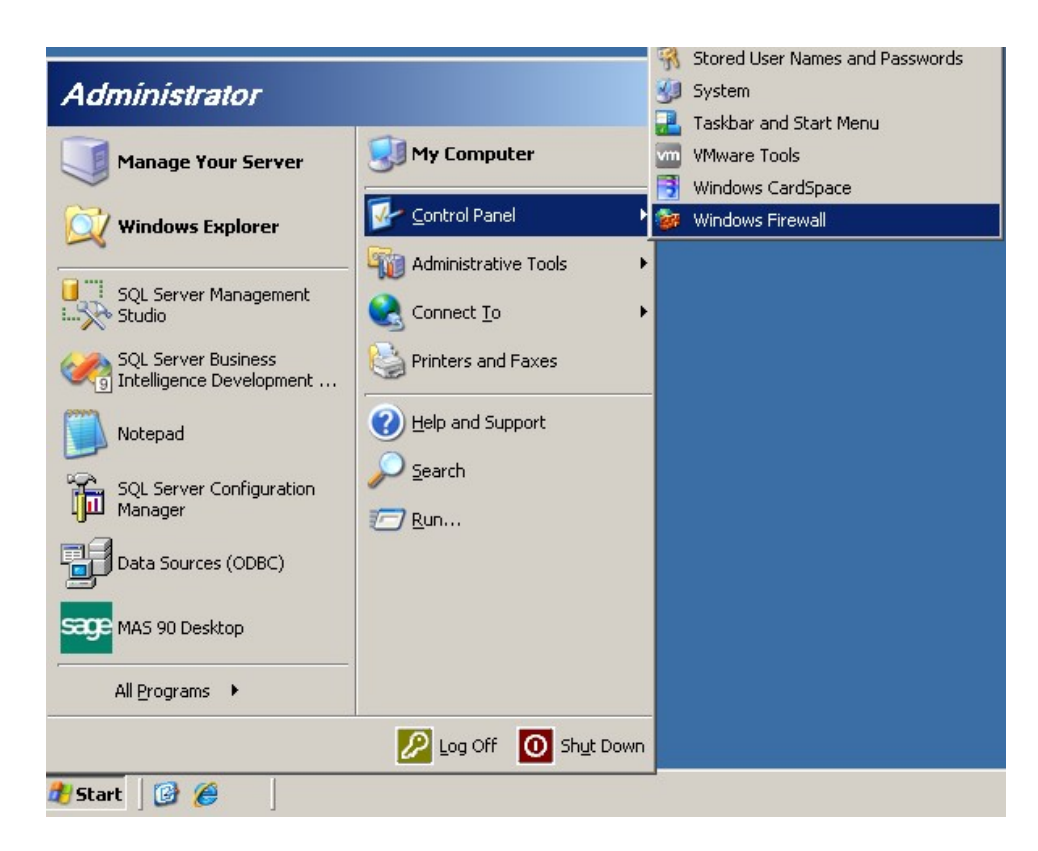

2. On the **Exceptions** tab, click the **Add Port** button.

| 😻 Windows Firewall                                                                                                    | ×     |
|----------------------------------------------------------------------------------------------------|-------|
| General Exceptions Advanced                                                                                                    |       |
| Windows Firewall is blocking incoming network connections, except for the<br>programs and services selected below. Adding exceptions allows some programs to work better but might increase your security risk. | grams |
| Programs and Services:                                                                                                    |       |
| Name                                                                                                    |       |
| ✓ File and Printer Sharing                                                                                                    |       |
|                                                                                                    |       |
| Add Program Add Port                                                                                                    | :     |
| Display a notification when Windows Firewall blocks a program                                                                                                    |       |
| ОК С                                                                                                    | ancel |
3. In the **Add a Port** dialog, enter a name for the exception entry and type "1433" for the port number. Click **OK**.

| Add a Port<br>Use these settings<br>number and protoc<br>want to use. | to open a po<br>ol, consult the | rt through Windo<br>e documentation | ws Firewall. To<br>for the program | find the port<br>n or service you |
|-----------------------------------------------------------------------|---------------------------------|-------------------------------------|------------------------------------|-----------------------------------|
| <u>N</u> ame:                                                         | TCP 1433                        |                                     |                                    |                                   |
| <u>P</u> ort number:                                                  | 1433                            | C UDP                               |                                    |                                   |
| <u>C</u> hange scope                                                  | (• <u>1</u> CP                  |                                     | ок                                 | Cancel                            |

4. Add a second port exception for UDP 1434.

| Add a Port                                              |                                                                                                    | < |
|---------------------------------------------------------|----------------------------------------------------------------------------------------------------|---|
| Use these settings<br>number and protoc<br>want to use. | o open a port through Windows Firewall. To find the port<br>of, consult the documentation for the program or service you |   |
| <u>N</u> ame:                                           | UDP 1434                                                                                                    |   |
| Port number:                                            | 1434                                                                                                    |   |
|                                                         | C ICP                                                                                                    |   |
|                                                         |                                                                                                    |   |
| Change scope                                            | OK Cancel                                                                                                    |   |

5. Click the Add Program button then click the Browse button

| Add a Program                                                                                                    | ×   |  |
|----------------------------------------------------------------------------------------------------|-----|--|
| To allow communications with a program by adding it to the Exceptions list,<br>select the program, or click Browse to search for one that is not listed.                                                                                                    |     |  |
| Programs:                                                                                                    |     |  |
| 70 7-Zip File Manager                                                                                                    | •   |  |
| Data Profile Viewer                                                                                                    |     |  |
| Improvementation and the second second secon |     |  |
| Implementation and the second second  |     |  |
| 💋 Database Update Wizard                                                                                                    |     |  |
| to Deployment Wizard                                                                                                    |     |  |
| Contract Contract Con |     |  |
| Execute Package Utility                                                                                                    |     |  |
| Import and Export Data (32-bit)                                                                                                    |     |  |
| E Internet Explorer                                                                                                    |     |  |
|                                                                                                    | -   |  |
| Path: C:\Program Files\7-Zip\7zFM.exe Browse                                                                                                    | .   |  |
|                                                                                                    | m I |  |
|                                                                                                    | -   |  |
|                                                                                                    |     |  |
| Change scope OK Cancel                                                                                                    |     |  |

6. Browse to the SQL Server installation's Binn directory and select **sqlservr.exe**.

| E | Browse                  |                                                                                                    |                                                                              | <u>?</u> × |
|---|-------------------------|----------------------------------------------------------------------------------------------------|------------------------------------------------------------------------------|------------|
|   | Look jn:                | 🗁 Binn                                                                                                    | 🔽 🔇 🕼 📂 🆽 -                                                                  |            |
|   | My Recent<br>Documents  | My Recent Documents<br>Desktop<br>My Documents<br>My Computer<br>3½ Floppy (A:)<br>Coal Disk (C:)<br>Program Files | This location will vary<br>depending on where<br>SQL Server was<br>installed |            |
|   | Desktop<br>My Documents | Microsoft SQL Server MSSQL10_50.MSSQLSERVER MSSQL MSSQL DVD Drive (D:)                                             |                                                                              |            |

| Browse                                                           |                                                                                                    |                                  |          | ? ×         |
|------------------------------------------------------------------|----------------------------------------------------------------------------------------------------|----------------------------------|----------|-------------|
| Look jn:                                                         | 🗀 Binn                                                                                                    | •                                | 3 🕫 🖻 🖽- |             |
| My Recent<br>Documents<br>Desktop<br>My Documents<br>My Computer | DIITmp32<br>Resources<br>DatabaseMail.e<br>DCEXEC.EXE<br>fdhost.exe<br>SQLAGENT.EXE<br>SQLIOSIM.COM<br>SQLIOSIM.EXE<br>sqlmaint.exe<br>sqlstubss.exe<br>xpadsi.exe | xe                               |          |             |
| My Network<br>Places                                             | File <u>n</u> ame:                                                                                                    | sqlservr.exe                     | •        | <u>Open</u> |
|                                                                  | Files of type:                                                                                                    | Applications (*.exe;*.com;*.icd) | -        | Cancel      |

7. Close the Firewall dialog after making these additions.

## Server 2008

1. Click on Start > Administrative Tools > Windows Firewall with Advanced Security

| Microsoft Office Excel 2007 | Control Panel           | System Configuration<br>Task Scheduler                        |  |
|-----------------------------|-------------------------|---------------------------------------------------------------|--|
| Ease of Access Center       | Administrative Tools    | Windows Firewall with Advanced Security Windows Server Backup |  |
|                             | Run<br>Windows Security |                                                               |  |
| All Programs                |                         |                                                               |  |
| Start Search                | 0 • •                   |                                                               |  |

2. Click on Inbound Rules.

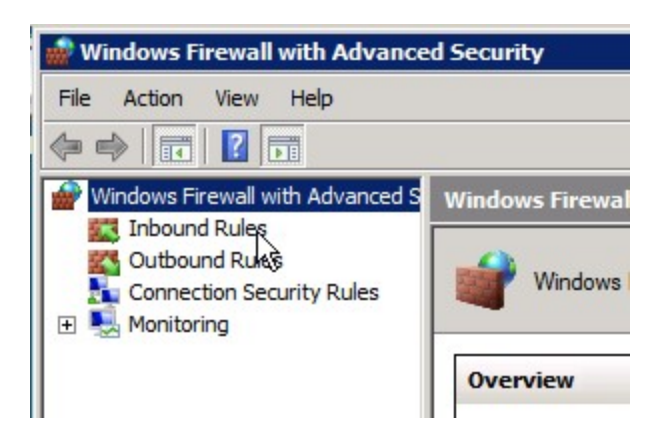

3. Click on New Rule.

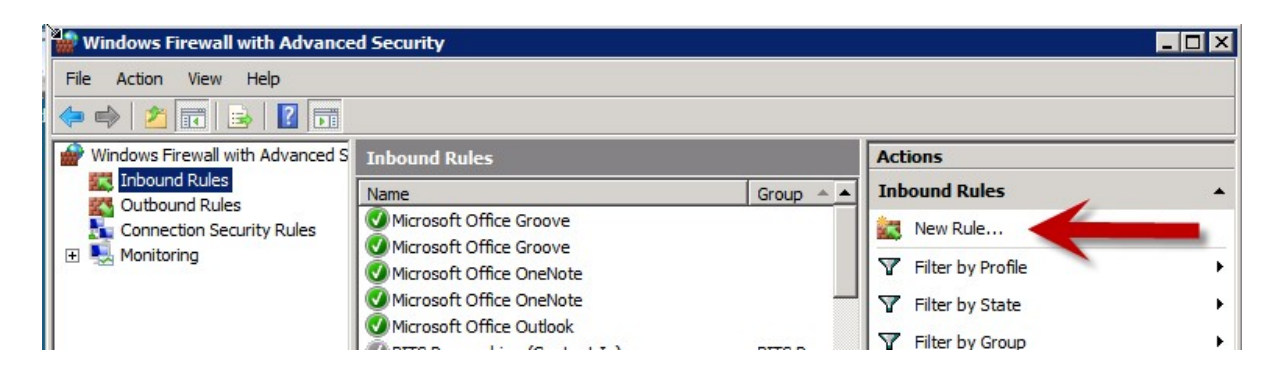

4. Choose the **Port** radio button and click **Next**.

| 💮 New Inbound Rule Wizar                                  | d 🛛                                         |
|-----------------------------------------------------------|---------------------------------------------|
| Rule Type<br>Select the type of firewall rule to          | create.                                     |
| Steps:<br>Protocol and Ports<br>Action<br>Profile<br>Name | What type of rule would you like to create? |
|                                                           | < Back Next > Cancel                        |

5. Leave the **TCP** option selected and type in port 1433. Click **Next**.

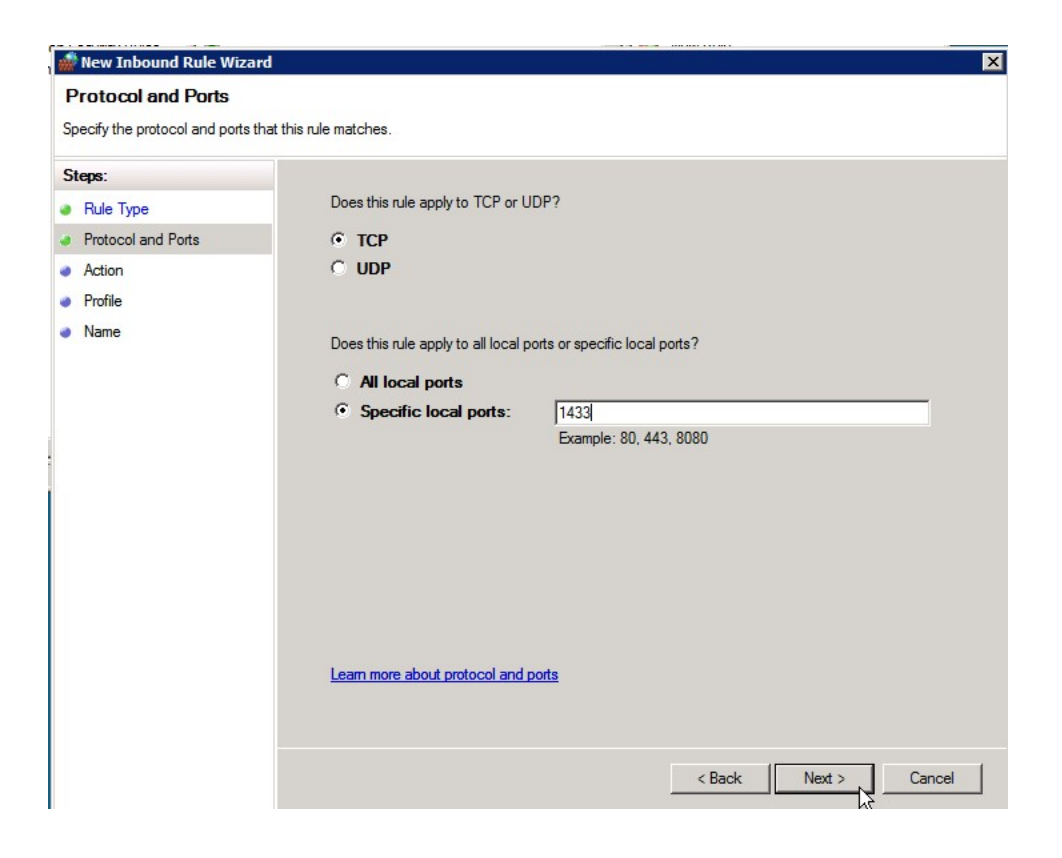

6. Leave the Allow the connection radio button selected and click Next.

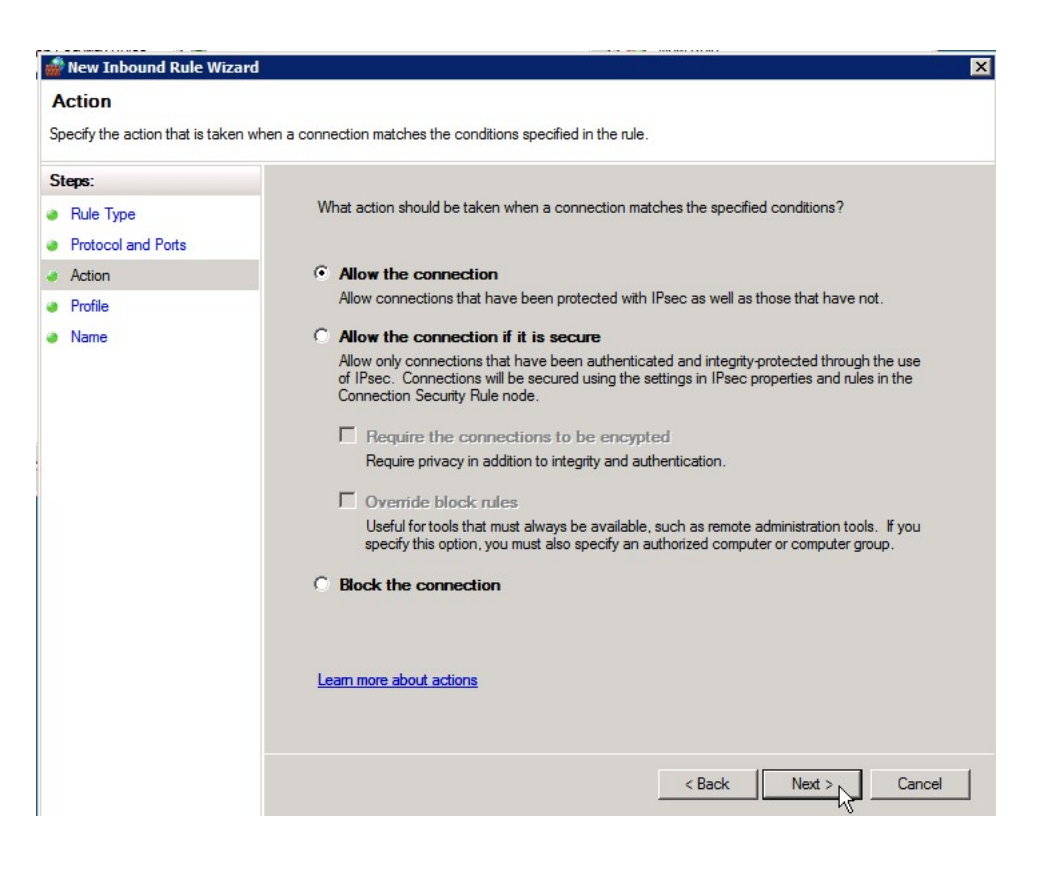

7. Uncheck the **Public** checkbox (unless users are connecting using a public network location) and click **Next**.

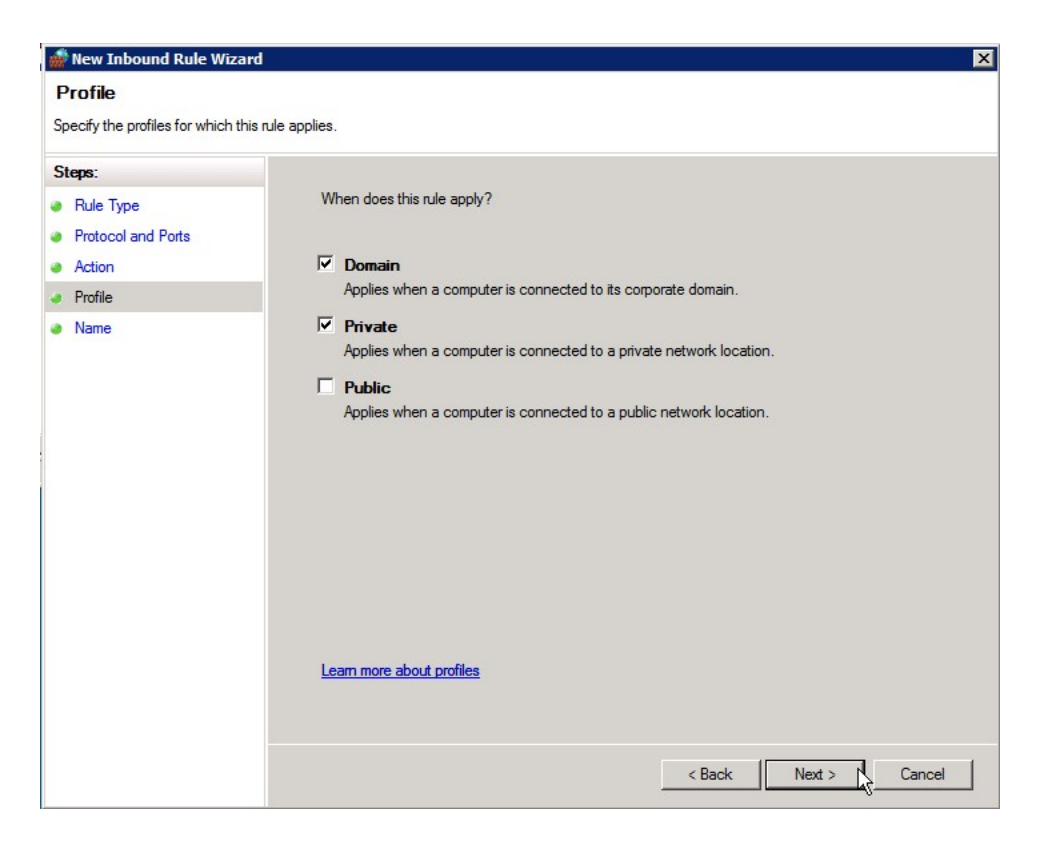

8. Type a name and description for the exception and click **Finish**.

9. Repeat these steps to add a UDP port exception for port 1434.

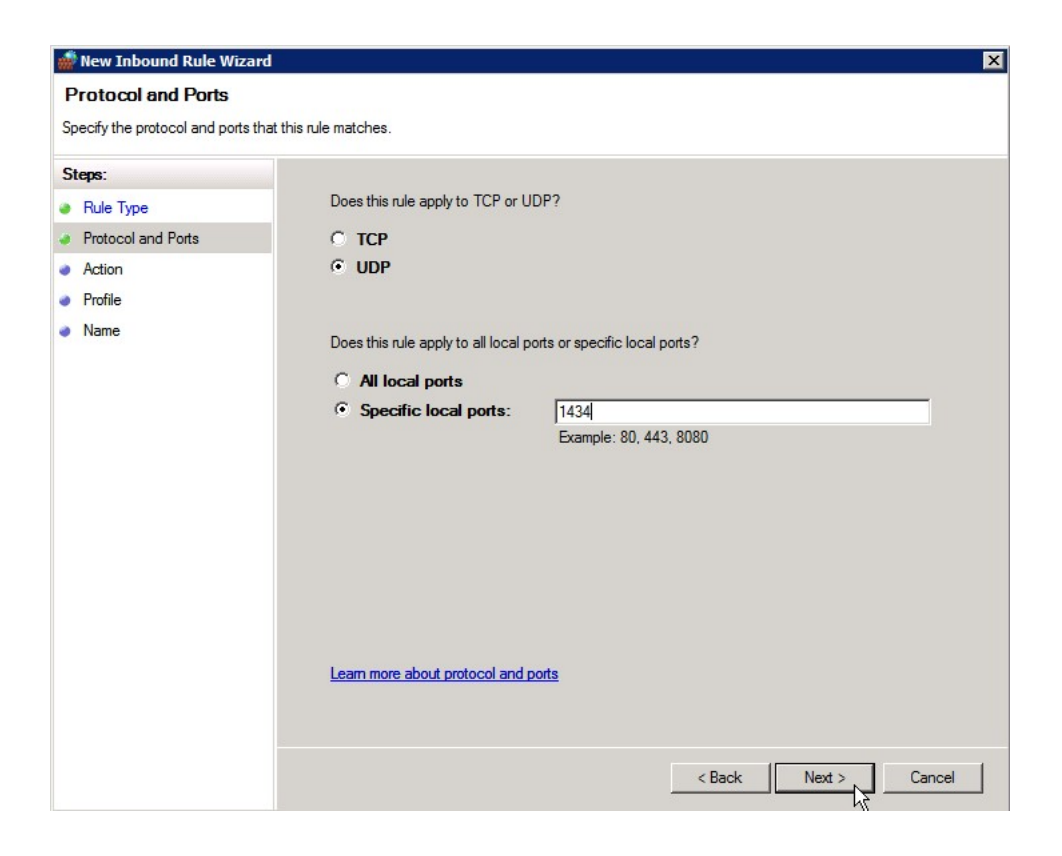

10. Add a third new inbound rule for a program exception.

| 🎆 New Inbound Rule Wiza                                                         | rd 🗙                                                                                                    |
|---------------------------------------------------------------------------------|----------------------------------------------------------------------------------------------------|
| Rule Type<br>Select the type of firewall rule t                                 | o create.                                                                                                    |
| Select the type of firewall rule t Steps: Rule Type Program Action Profile Name | <ul> <li>what type of rule would you like to create?</li> <li>Program<br/>Rule that controls connections for a program.</li> <li>Pot<br/>Rule that controls connections for a TCP or UDP port.</li> <li>Predefined: <ul> <li>BITS Peercaching</li> <li>Rule that controls connections for a Windows experience.</li> </ul> </li> <li>Custom<br/>Custom<br/>Custom rule.</li> </ul> |
|                                                                                 | Learn more about rule types          < Back       Next >         Cancel                                                                                                    |

11. Click on the **Browse** button and browse to the SQL Server installation's Binn directory and select **sqlservr.exe**. Then click **Next**.

| Organize Image: MSSQL.1 * MSSQL * Binn *   Organize Image: New Folder     Favorite Links   Documents   Documents   Recently Changed   Desktop   Desktop   Computer   Pictures   Music   Searches   Public     Music   Searches     Public     Folders     Amage: Amage: Am                                                                                                    | 艜 Open                                                                                                    |                                                                                                    |                                                                                                    |                                                                                                    | ×                                                                                                    |
|----------------------------------------------------------------------------------------------------|----------------------------------------------------------------------------------------------------|----------------------------------------------------------------------------------------------------|----------------------------------------------------------------------------------------------------|----------------------------------------------------------------------------------------------------|----------------------------------------------------------------------------------------------------|
| Organize Image: State of the state of the state of | - MSSQL.1                                                                                                    | → MSSQL → Binn →                                                                                                    | - 🐼                                                                                                    | Search                                                                                                    |                                                                                                    |
| Favorite Links       Name / Date modified / Type / Size / Tag         Documents       FTERef       1/13/2012 4:05 PM       File Folder         Recently Changed       DatabaseMail90       10/14/2005 4:31       Application       17 KB         Desktop       DatabaseMail90       10/14/2005 4:31       Application       17 KB         Computer       DatabaseMail90       10/14/2005 4:31       Application       15 KB         Pictures       SQLAGENT90       10/14/2005 4:51       Application       91 KB         Searches       Sqlstubss90       10/14/2005 4:51       Application       75 KB         Selserver       10/14/2005 4:51       Application       16 KB         Systubss90       10/14/2005 4:51       Application       16 KB         Systubss90       10/14/2005 4:53       Application       4 KB                                                                                                    | 🔄 Organize 👻 📗 Views                                                                                                    | 🔻 📑 New Folder                                                                                                    |                                                                                                    |                                                                                                    | 0                                                                                                    |
| Folders                                                                                                    | Favorite Links         Documents         Recently Changed         Desktop         Computer         Pictures         Music         Searches         Public | Name A<br>FTERef<br>Resources<br>DatabaseMail90<br>FTSStub<br>msftefd<br>SQLAGENT90<br>Sqlmaint<br>Sqlscvvr<br>Sqlstubss90<br>xpadsi90 | ▼         Date modified         ▼           1/13/2012 4:05 PM         1/13/2012 4:05 PM           1/13/2012 4:05 PM         10/14/2005 4:31           10/14/2005 4:34         8/26/2005 5:00 PM           8/26/2005 5:00 PM         10/14/2005 4:51           10/14/2005 4:51         10/14/2005 4:51           10/14/2005 4:51         10/14/2005 4:53 | Type<br>File Folder<br>File Folder<br>Application<br>Application<br>Application<br>Application<br>Application<br>Application | ▼         Size         ▼         Tag           17 KB         15 KB         63 KB         91 KB         312 KB         75 KB           28,095 KB         16 KB         48 KB         48 KB |
| File name: sqlservr                                                                                                    | Folders ^                                                                                                    | sqlservr                                                                                                    | 2                                                                                                    | Programs (*                                                                                                    | exe)                                                                                                    |

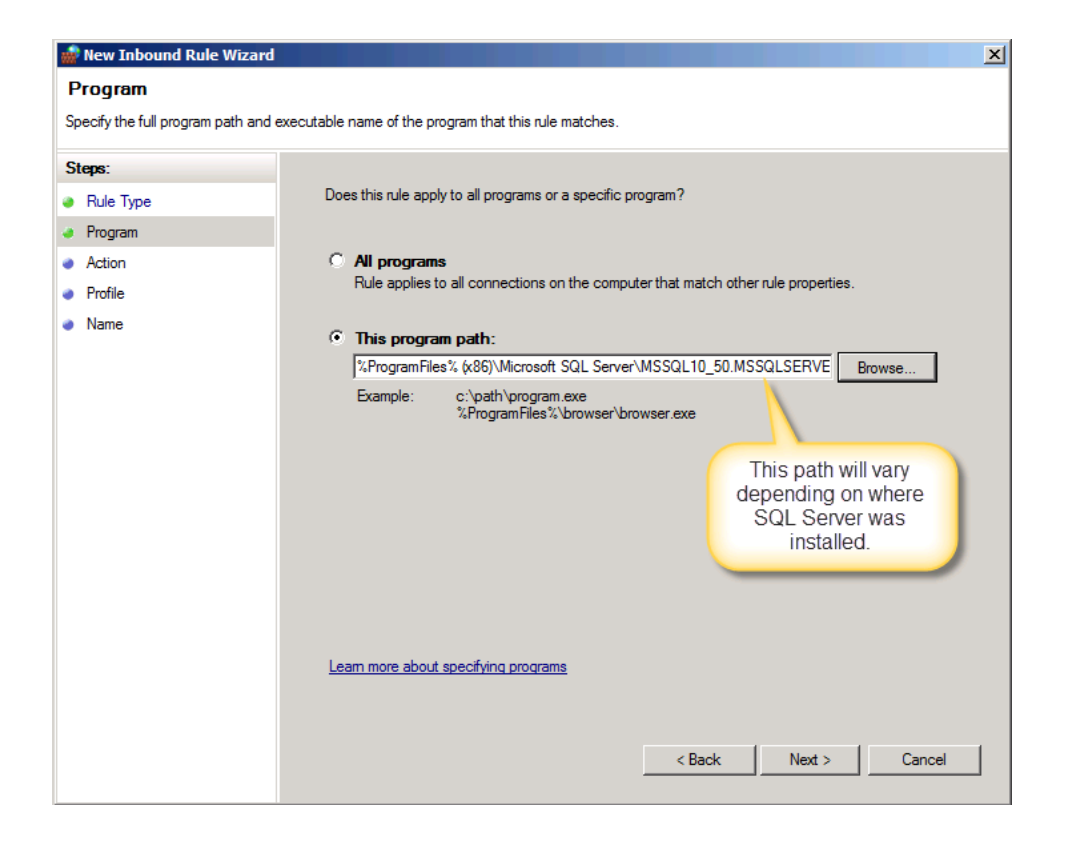

12. Leave Allow the connection selected and click Next.

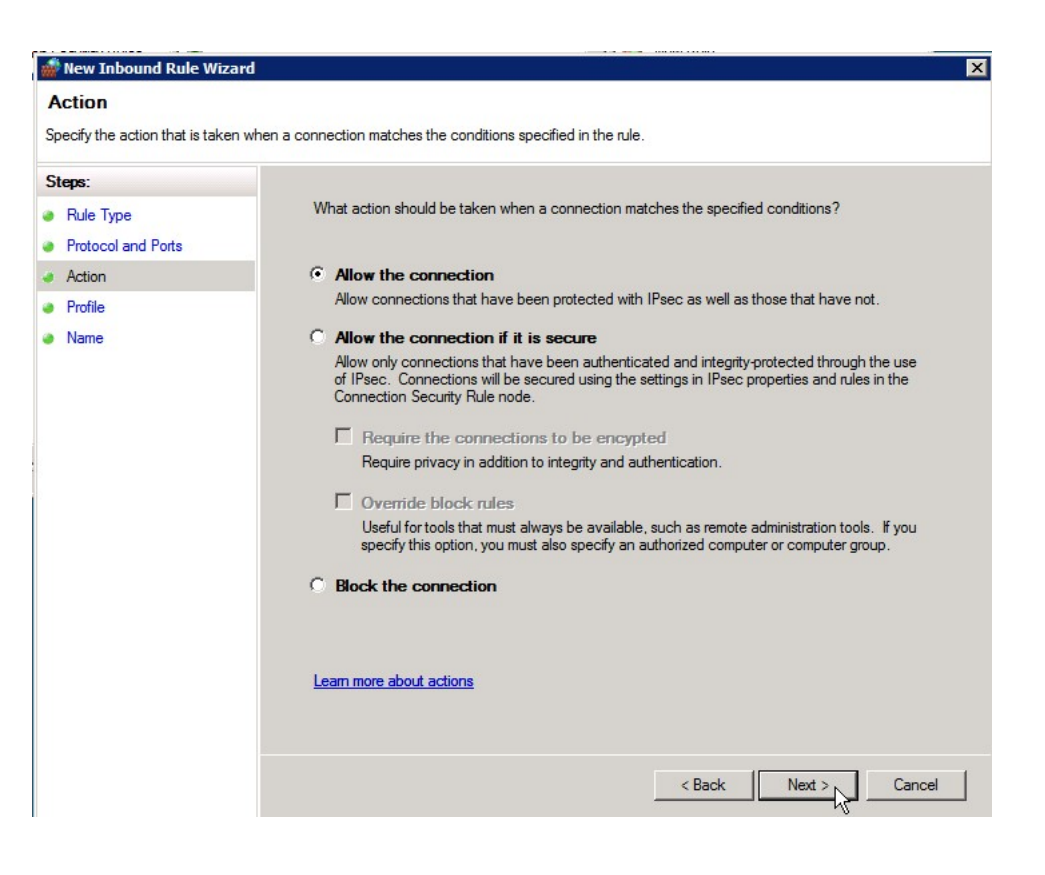

13. Uncheck the **Public** checkbox (unless users are connecting using a public network) and click **Next**.

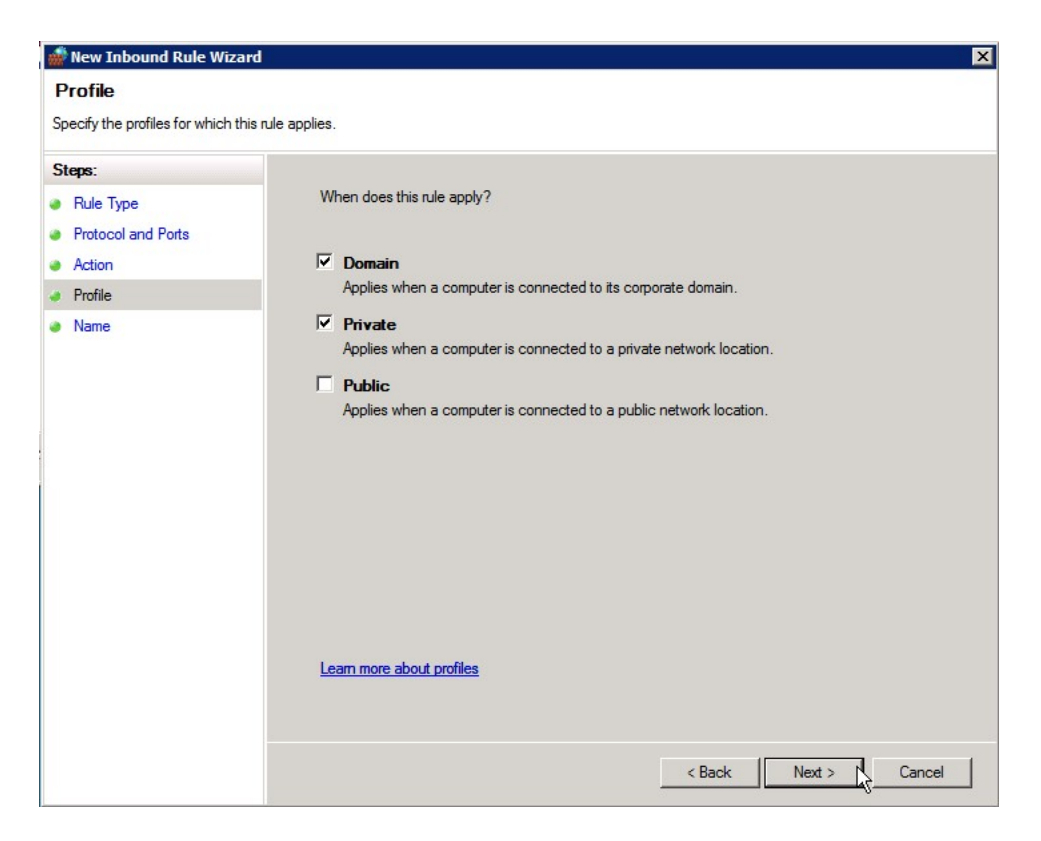

14. Type a name and description for the exception and click **Finish**.

## **BizInsight Column Based Security Overview**

#### Disclaimer:

The following information is for general purposes only. The information is provided by BizNet Software and while we strive to keep the information up to date and accurate, we make no representations or warranties of any kind, express or implied, about the accuracy or reliability with respect to our internal research contained in this documentation. Any reliance you place on such information is therefore strictly at your own risk.

In no event will BizNet Software, Inc or BizNet Software, Inc. be liable for any loss or damage including without limitation, indirect or consequential loss or damage, or any loss or damage whatsoever arising from loss of data or profits arising out of, or in connection with, the use of the documentation.

In any ERP system, the balance between making data accessible to end users while denying access to those who should not have access is a difficult challenge. ERP security only at the application layer is not a truly secured system; the communication between the application and the data is exposed to users who are not authorized to access confidential information. BizNet Software has incorporated four layers of security into the BizInsight product. These security levels are as follows:

- 1. BizInsight License User Types Security
- 2. DataSet Security applies to RDL security on the Report Server.
- 3. MetaData Security applies to SQL Database and Shared Directory folder.
- 4. Column Security applies to all functionality on content packs. (Functions, Drilldowns, and Analysis Sets)

Of the above four security levels, two are specifically provided with the BizInsight product: BizInsight License User Types Security and Column Security. The other two items, DataSet Security and MetaData security, utilize the native security model provided with Reporting Services, SQL Server, and Windows NTFS security. BizInsight uses Reporting Services to store the queries and datasets used for connectivity to the accounting system. Reporting Services provides its own security and BizInsight objects can be independently secured using the delivered Reporting Services security model. Users must be granted access to the BizInsight objects published to Reporting Services in order to utilize them.

BizInsight uses SQL databases (BizInsight and BizInsightDB) to store product metadata. BizInsight users must be provided access to these databases using native SQL Server security. In addition, the BizInsight shared directory is also a metadata repository and sufficient Windows NTFS security.

## BizInsight License User Types Security

This security level ensures that only licensed users are able to use the BizInsight product. In addition, BizInsight licensing is broken out into different user types: . The different user types have decreasing capabilities with the Designer user having the most capabilities. See the User Guide for more information regarding the different user types and their capabilities.

## **Column Security**

Column security is based on a security policy that specifies the rules and conditions under which a user can access a column value from a table. The column access restriction is based on individual user permissions. When defining the column to apply the restriction, the column must exist across all datasets from which BizInsight is retrieving data. In most business policies, restricting access by the "Company" column is the most frequently used security logic; however, BizInsight provides the flexibility to utilize other columns.

The column security design uses an optimistic method in restricting user access: IT administrators will need to provide the values to deny. Values not listed are inferred to be allowed. For example, if a user is permitted to access 97 out of 100 unique values, 3 restricted values will need to be defined when defining column security for that user. The remaining 97 values not defined in the security table will be able to be accessed by that user. All possible threats, vulnerabilities, and attacks and choosing the security design to implement are based on threat mitigation as first and performance second.

When column security is enabled and user restrictions are defined, access to the data will be restricted for the particular user. On the client machine, the user restriction policy applies to all content modules and functionality. Any access to functions, drill-down, and analysis set is denied if the restricted value is inserted in the feature. In the scenario of multiple parameters being passed to a function, if one of the parameter values is restricted, the security will deny access completely even though the user many have access to the non-restricted values.

#### **Security vs Performance**

Design choices for securing a system affect performance, scalability and usability. The more secure a system becomes, the more companies must compromise in terms of performance and usability. In selecting the best balance between security and performance, the optimistic security design has proven to be the ideal option. The below research and development results are based on BizNet Software internal testing and illustrate the impact security has on performance. Results will vary depending on network connection, environmental setup, and Microsoft Office bitness.

| <b>Scenario:</b><br>Excel 2010 64-bit<br>BizData Iterations - 80,688<br>Dedicated Server and Client Machine | First Refresh<br>(sec) | Second<br>Refresh (sec) | Offline<br>Mode | Number of<br>Restricted<br>Values |
|----------------------------------------------------------------------------------------------------|------------------------|-------------------------|-----------------|-----------------------------------|
| Baseline: Security OFF on SQL Database                                                                      | 114.57                 | 113.18                  | 69.07           | N/A                               |
| Security ON with no restricted users                                                                        | 111.4                  | 109.38                  | 75.18           | 0                                 |
| Security ON and restricted values apply to the current user                                                 | 118.81                 | 114.61                  | 74.16           | 1                                 |
| Security ON and restricted values apply to the current user                                                 | 124.54                 | 119.9                   | 80.14           | 6*                                |
| Security ON and restricted values apply to the current user                                                 | 132.14                 | 126.58                  | 86.39           | 12 <sup>*</sup>                   |
| Security ON and restricted values apply to other users                                                      | 114.97                 | 120.16                  | 69.28           | N/A                               |
| Security ON and restricted values apply to all users                                                        | 124.64                 | 119.29                  | 79.16           | N/A                               |

\* Multiple restricted columns is not currently supported

#### Key Results:

- 1. When Security mode is activated with no restricted values in the security table, little to no significant reporting performance loss.
- 2. When Security mode is activated with restricted values in the security table, there is about a 10% loss in reporting performance.

3. When Security mode is activated with double the amount of restricted values in the security table, there is about a double percentage loss in reporting performance.

#### **Column Security Limitations**

- Only a single column can be restricted. Multiple column security is not supported.
- The column must exist across all content packs.
- The column must exist as a server side parameter on RDLs. Security on optional parameters is not supported.
- The column name should be uniform across all RDLs.
- Connected to an single ERP. Multiple ERP systems are not supported.
- Security is based on an 'Exclusion Method'. IT administrators must insert values to restrict access.

#### **Requirements to Use Column Security**

- BizInsight 5.0.35.0 and later is installed on all client machines.
- Existing BizInsight and BizInsightDB databases created using a Content Installer and were created directly in SQL Server (not converted using the Access to SQL conversion tool).

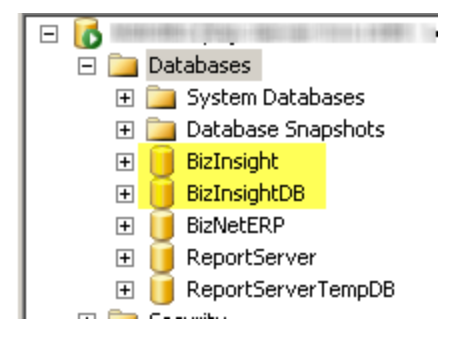

• Reporting Services versions 2008, 2008 R2, 2012, 2014 or 2016

## Column Security User Experience

When a user tries to access data to which they have been denied access, the cell will display #VALUE.

|    | А       | В              | С          |  |
|----|---------|----------------|------------|--|
| 1  |         |                |            |  |
| 2  |         | Not Restricted | Restricted |  |
| 3  | Company | Epic01         | Epic03     |  |
| 4  | Year    | 2009           | 2011       |  |
| 5  | Period  | 12             | 4          |  |
| 6  | Book    | TARGET         | TARGET     |  |
| 7  |         |                |            |  |
| 8  |         |                |            |  |
| 9  | 4*      | -535800.78     | #VALUE!    |  |
| 10 |         |                |            |  |

To confirm that the error is due to Column Security, check the event log by clicking on the **About** button on the BizInsight ribbon and then clicking on **Support Tools** > **View Events**. A #COLUMN\_SECURITY error will be logged there if the #VALUE is due to restricted access.

If the user refreshes a report that tries to retrieve data for a company to which they have no access, an error message will be displayed indicating they have requested restricted data:

| Problem running formula 🛛 🔀                                   |
|---------------------------------------------------------------|
| The refresh has encountered the following error in a formula: |
| #COLUMN_SECURITY                                              |
| Would you like to cancel the current run?                     |
| Yes No                                                        |

Analysis sets that try to retrieve restricted data will return #COLUMN\_SECURITY:

Refer to the Installation Guide for instructions on implementing Column Based Security.

# Assign BizInsight Security to Users

Each BizInsight user's Windows account name must be added to a .users file in the admin shared directory in order for that user to perform any BizInsight action. You will use the License Administration Tool to perform these steps.

To assign BizInsight security to your users, do the following:

 On the server, double-click any content installer desktop icon. If the content installers were installed without desktop icons, browse to the installation directory and double-click the file named "BizNet Content Installer.exe". If the content installer was uninstalled, reinstall it.

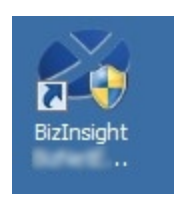

If you do not want to reinstall the content installer, see "Manual Steps" on page 97.

2. Click on the **Admin Tool** button.

| 🖉 BizInsight Co           | ntent Installer                              |
|---------------------------|----------------------------------------------|
|                           | Relevant Information                         |
| Automatic Install         |                                              |
| Manual Install Stages     |                                              |
| Install Report Server     | Scripts Have Been Run                        |
| Create Report Server User | DataSet Content Found                        |
| Run Script Files          | MetaData Content Found                       |
|                           | Function Content Found                       |
|                           | Visers Have Been Added by Admin Tool         |
| Deploy DataSet Content    | Settings Have Been Configured by Config Tool |
| Deploy MetaData Content   |                                              |
| Deploy Function Content   |                                              |
| Admin Tool                |                                              |
|                           |                                              |
| Exit                      | 0                                            |

3. Click on the ellipses and browse to the admin share folder of your BizInsight shared directory.

| License Administration Tool - SERVER2008R2\linda | <u>_                                    </u> |
|--------------------------------------------------|----------------------------------------------|
| Administration Path                              | -0                                           |
| Network share where your license file is stored. |                                              |

4. Select your BizInsight license file and click Open.

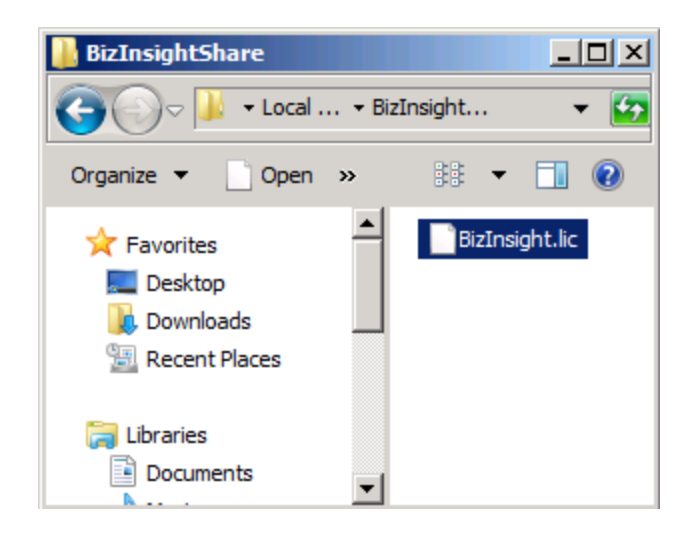

5. Click on the **Validate License** button to check how many licenses you currently have. Your current license count will be displayed.

| License Administration Tool - SERVER2003\Administrator |      |
|--------------------------------------------------------|------|
| Administration Path                                    |      |
| C:\BizInsightShare\AdminShare\BizInsight.lic           |      |
| Network share where your license file is stored.       |      |
| Validate License                                       |      |
| BizNet Software Test License<br>Expiration 01/31/2029  |      |
| Developer 1<br>Designer 2                              |      |
| Viewer 2<br>DrillDown 2                                |      |
|                                                        |      |
|                                                        |      |
| Configure Users                                        |      |
|                                                        | Exit |

6. Click on the **Configure Users** button. The **Current Users** dialog will open.

| 🐝 License Administration Tool                                           | - SERVER2008R2  | linda           | <u>_     ×</u> |
|-------------------------------------------------------------------------|-----------------|-----------------|----------------|
| Administration Path                                                     | 🖉 Current Users |                 |                |
| C:\BizInsightShare\Admin\BizInsi                                        | User Type       | Users           |                |
| ,<br>Network share where your license                                   | Designer 💌      | domain∖linda    |                |
|                                                                         | Designer 💌      | domain \albert  |                |
| Validate License                                                        | Viewer 💌        | domain \marilyn |                |
| BizNet Software Test License                                            | Viewer 🗾        | domain\frank    |                |
| Expiration 01/31/2029                                                   | •               |                 |                |
| Developer 1<br>Designer 2<br>Viewer 2<br>DnillDown 2<br>Configure Users |                 |                 | -              |
|                                                                         | Add Row         | Delete Row      | Commit Changes |

7. You will now add your new BizInsight user and assign them a user type. Click on the **User Type** drop down and select the desired user type. If you want your user to be a Designer, choose Designer from the drop down list.

| 🕙 Current Users                 |                 | <u> </u> |
|---------------------------------|-----------------|----------|
| User Type                       | Users           |          |
| Designer 💌                      | domainVinda     |          |
| Designer 💌                      | domain\albert   |          |
| Viewer 💌                        | domain \marilyn |          |
| Viewer 💌                        | domain\frank    |          |
| •                               |                 |          |
| Designer<br>Viewer<br>DrillDown |                 |          |

8. Type the user's name in the **Users** field in the format of domain\username.

**WARNING** Do **not** add your own login using the Admin Tool unless you know for sure that you have another login available with sysadmin rights to the SQL Server instance. Early versions of the content installer (pre version 1.6) will remove existing permissions for users, including those with sysadmin rights. If uncertain, skip this step and confirm sysadmin access will not be lost then return to complete the Admin Tool step.

| 🕙 Current Users | ;              |  |
|-----------------|----------------|--|
| User Type       | Users          |  |
| Designer 🖉      | domain∖linda   |  |
| Designer 🖉      | domain\albert  |  |
| Viewer          | domain\marilyn |  |
| Viewer          | domain\frank   |  |
| Viewer 🔽        | domain\winston |  |
| •               | 1              |  |
|                 |                |  |
|                 |                |  |

9. Click on the **Commit Changes** button when finished. You will be presented with a message asking if you want to grant the user additional security permissions. Click **Yes**.

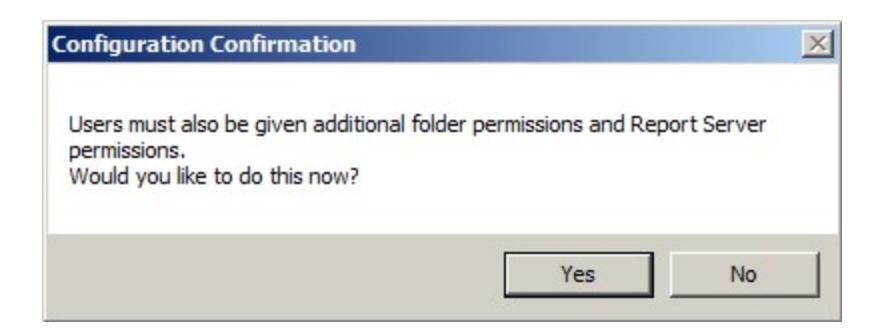

If you have entered more names for a particular user type than you have licenses, you will get an error similar to the following.

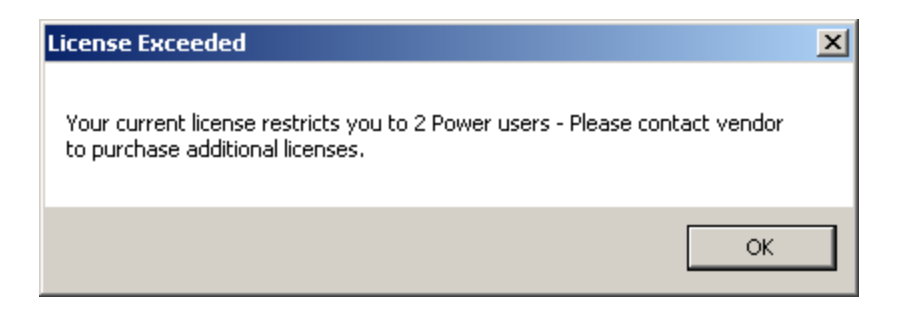

You will be returned to the **Current Users** dialog where you can remove a row so that you comply with the number of licenses your company purchased. Select the row to remove and click the **Delete Row** button.

To purchase additional licenses, use the BizNet Assistant button to open a support ticket indicating that you need to purchase additional licenses.

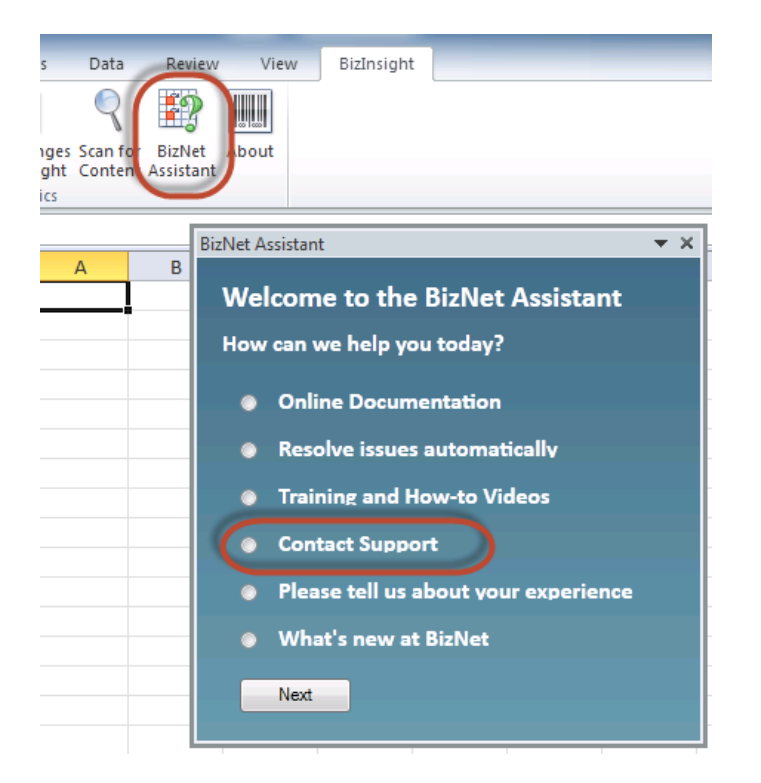

When you receive your new license, move your old license from the Administration Path shared directory and save the new license there. Do not rename the old license and leave it in the Administration Path; it must be removed from the directory in order for the new license count to take effect.

# **Manual Steps**

1. In the Admin shared directory, open the .users file with Notepad that corresponds with the BizInsight permissions the user should have. For example, if the user should have Designer permissions, you would open the Designer.users file.

**Tip** If you are not sure where to find the Admin shared directory, go to an existing user's workstation, open Excel and click on the **Application Settings** button on the BizInsight ribbon and copy the path provided for the Administration Path.

2. In the .users file, add the Windows account name of the BizInsight user. For more information on the different user types, refer to the User Types section of the User Guide.

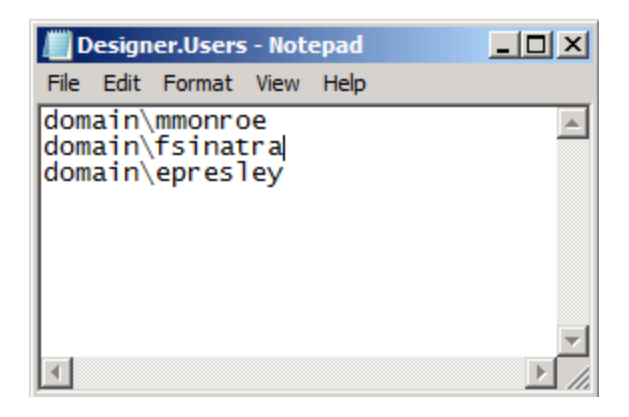

3. Save and close the file.

**IMPORTANT** As you add Windows account names to the .users files, add only as many as you have licenses. If you add more Windows account names than you have licenses or you have an extra line return in the file, users will get an error message similar to the following when they open Excel after BizInsight is installed.

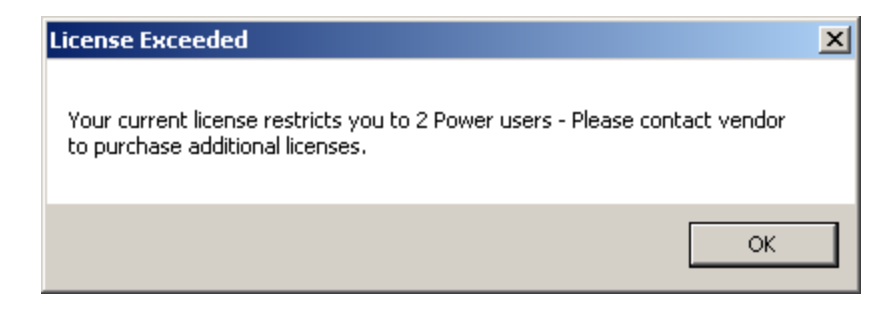

If you are not sure how many licenses you have, open the .lic file that is in the Admin shared directory with Notepad and check how many licenses are shown for the user type you are adding.

To purchase additional licenses, use the BizNet Assistant button to open a support ticket indicating that you need to purchase additional licenses.

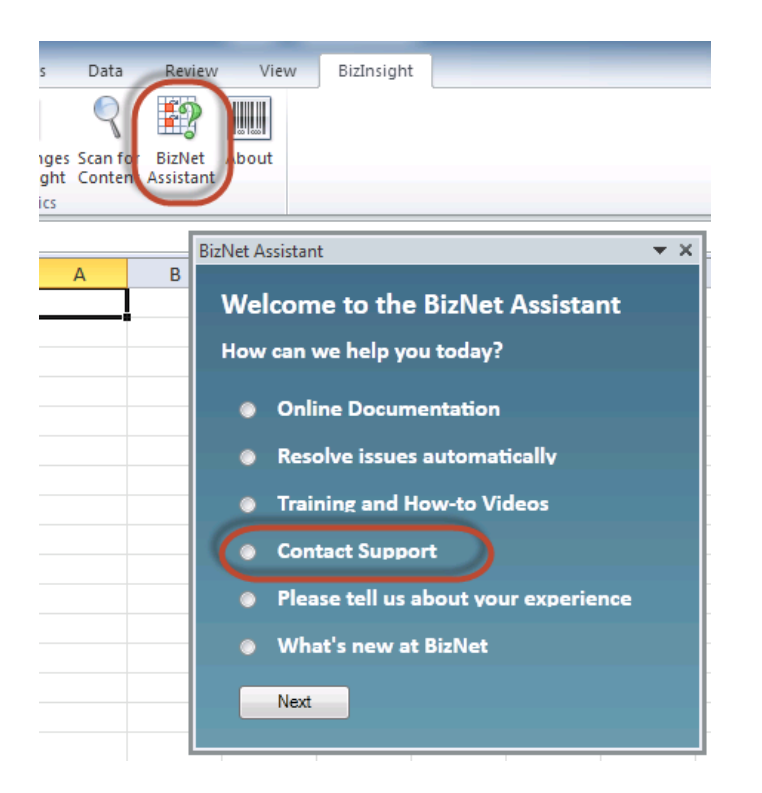

When you receive your new license, move your old license from the Administration Path shared directory and save the new license there. Do not rename the old license and leave it in the Administration Path; it must be removed from the directory in order for the new license count to take effect.